# Data Protection for SAP<sup>®</sup> Applications on FlashStack<sup>™</sup> with Commvault<sup>®</sup> on Cisco UCS<sup>®</sup> S3260 Storage Server

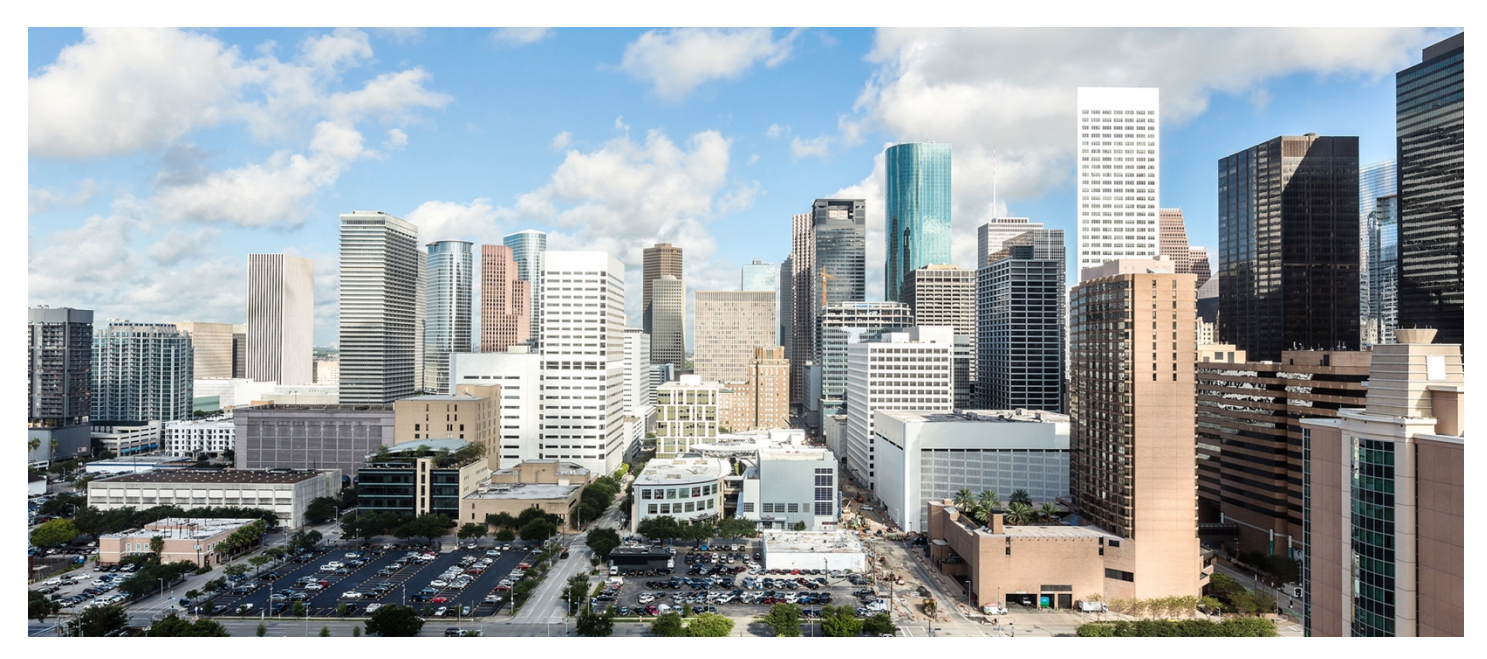

This document provides an introduction to the Commvault<sup>®</sup> Data Platform deployment on the Cisco UCS<sup>®</sup> S3260 Storage Server to protect and recover SAP<sup>®</sup> applications relying on SAP<sup>®</sup> HANA running on FlashStack<sup>™</sup> converged infrastructure.

# Contents

Introduction

Purpose of this document

Reference documents

Test environment

#### Solution overview

FlashStack converged infrastructure Cisco Unified Computing System Cisco UCS S3260 Storage Server Commvault Data Platform

#### **Configuration Guidelines**

#### Cisco UCS

Commvault Data Platform Installation Configure Commvault Data Platform Create Storage Policies SAP HANA iDataAgent

### Performing Backups

Streaming Data Transfer Snapshot

#### **Performing Restores**

Streaming Data Transfer Snapshot

### Summary

More Information

# Introduction

This FlashStack solution™ is a partnership between Cisco<sup>®</sup> and Pure Storage. It uses best-in-class storage, server, and network components as the foundation for variety of enterprise workloads, enabling efficient architectural designs that can be quickly and confidently deployed. It is a preengineered solution to deliver a standardized data center infrastructure, to serve diverse applications with increased efficiency and reduced risk. To reduce risk further, Cisco<sup>®</sup> and Pure Storage<sup>®</sup> have brought in Commvault<sup>®</sup> to deliver data protection and recovery.

This document describes the integration and use of the Commvault Data Platform deployed with the Cisco UCS S3260 Storage Server. The Commvault solution provides data protection for mission-critical SAP applications such as SAP S/4 HANA hosted on FlashStack™ and integrates directly with the Pure Storage® FlashArray//m series to incorporate automated snapshot management to accelerate data protection and recovery operations. The solution's modern automated approach to snapshot management adds application-consistent controls with data protection, recovery, and copy management functions for a complete data management of the SAP® HANA infrastructure.

# **Purpose of this document**

This document describes at a high level the installation and configuration steps for deploying Commvault on the Cisco UCS S3260 Storage Server to build an integrated data protection solution for SAP® applications running on the SAP® HANA database platform on FlashStack converged infrastructure. It provides Commvault configuration guidelines and best practices for SAP® HANA in particular.

This is not a detailed step-by-step guide, and not every task is documented. This document focuses on the steps that are relevant to the specific use case discussed. It assumes that the reader has a basic knowledge of FlashStack, Cisco Unified Computing System<sup>™</sup> (Cisco UCS), and VMware vSphere as well as the configuration of Cisco UCS and the installation and configuration of Microsoft Windows and Linux operating systems, SAP HANA, and Commvault.

# **Reference documents**

Please refer to the Cisco<sup>®</sup> Validated Design document <u>FlashStack for SAP HANA TDI</u> published in February 2017 for a deeper understanding of FlashStack converged infrastructure design principles and configuration. The present document builds on this design, incorporating the Commvault Data Protection solution for SAP applications running on FlashStack with Commvault.

The configuration guidelines and best practices documented here are in line with <u>Commvault's SAP HANA Best Practices Guide</u>, which serves as a reference for implementation of backup and recovery operations on FlashStack converged infrastructure. Please refer to the Cisco Validated Design document <u>FlashStack Virtual Server Infrastructure with Commvault for Data Protection</u> published in March 2017 for a deeper understanding of the Commvault reference architecture deployment on the Cisco UCS S3260 Storage Server.

# **Test environment**

This section introduces the technologies used in the solution described in this document.

Table 1 lists the hardware and software versions used in the test environment described in this document.

#### Table 1.Test environment details

| Layer   | Device                                       | Image           |
|---------|----------------------------------------------|-----------------|
| Compute | Cisco UCS 6332-16UP Fabric Interconnect pair | Release 3.1(2b) |
|         | Cisco UCS C460 M4 Server (4 nodes)           |                 |

# ılıılı cısco

| Layer    | Device                                                           | Image               |
|----------|------------------------------------------------------------------|---------------------|
|          | Cisco UCS Virtual Interface Card (VIC) 1385 (1 per C460 M4 node) | Release 3.1(2b)     |
|          | Cisco UCS S3260 Storage Server                                   | Release 3.1(2b)     |
| Network  | Cisco Nexus® 9372PX-E Switch pair                                | Release 7.0(3)I2(4) |
| Storage  | Cisco MDS 9148S 16G Multilayer Fabric Switch pair                | Release 7.3(0)DY(1) |
|          | Pure Storage FlashArray //m50 R2                                 | Release 4.8.11      |
| Software | Cisco UCS Manager                                                | Release 3.1(2b)     |
|          | VMware vSphere ESXi                                              | Release 6.5.0       |
|          | VMware vCenter                                                   | Release 6.5.0       |
|          | Commvault Data Platform                                          | Release V11 SP8     |

# **Solution overview**

This solution provides modern data protection and recovery of SAP applications on FlashStack converged infrastructure through the Commvault Data Platform. The Commvault components are hosted on Cisco UCS servers based on the predefined reference architectures. The Commvault Data Platform can be extended across heterogeneous data center environments comprising converged, traditional, and cloud infrastructures.

Modern data centers have a variety of configurations for SAP HANA environments. The deployment scenario discussed in this document covers the protection and recovery of a SAP HANA database in a single data center on FlashStack converged infrastructure through the Commvault Data Platform (Figure 1).

This document focuses on protection of the SAP HANA database. The SAP application components can be protected using the Commvault File System iDataAgent, but this process will not be covered. Commvault IntelliSnap® technology integrates with Pure Storage snapshots to provide rapid lightweight protection copies on arrays. These integrated snapshots are then offloaded to secondary storage on the Cisco UCS S3260 Storage Server, providing an off-array retention copy for recovery purposes.

#### Figure 1. High-level solution overview

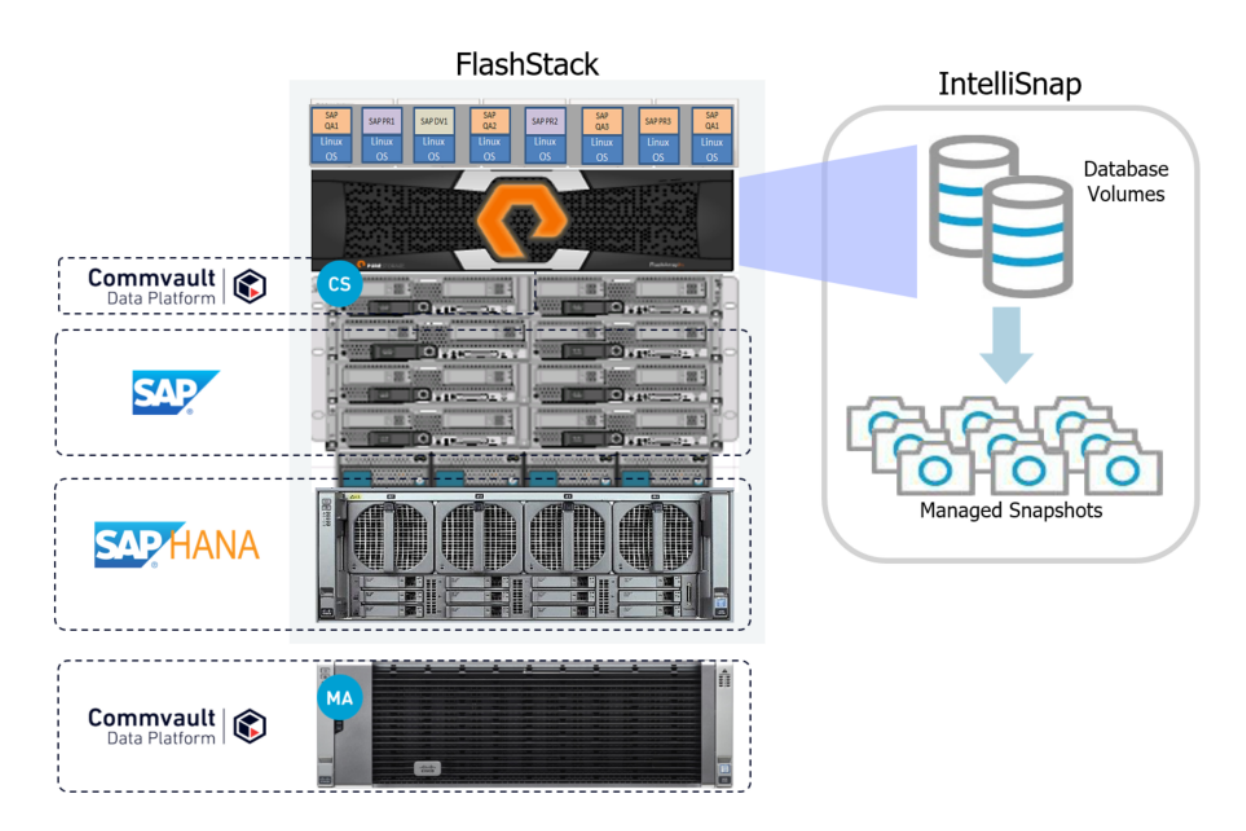

#### FlashStack converged infrastructure

The FlashStack converged infrastructure is a flexible, all-flash converged infrastructure solution that combines the latest compute, network, and storage hardware into a single, integrated architecture that provides the performance and reliability that businesscritical applications demand. The hardware foundation of FlashStack converged infrastructure includes Pure Storage FlashArrays, Cisco UCS managed servers, Cisco Nexus Ethernet switches, and Cisco MDS 9000 Family Fibre Channel switches (Figure 2).

#### Figure 2. FlashStack system components

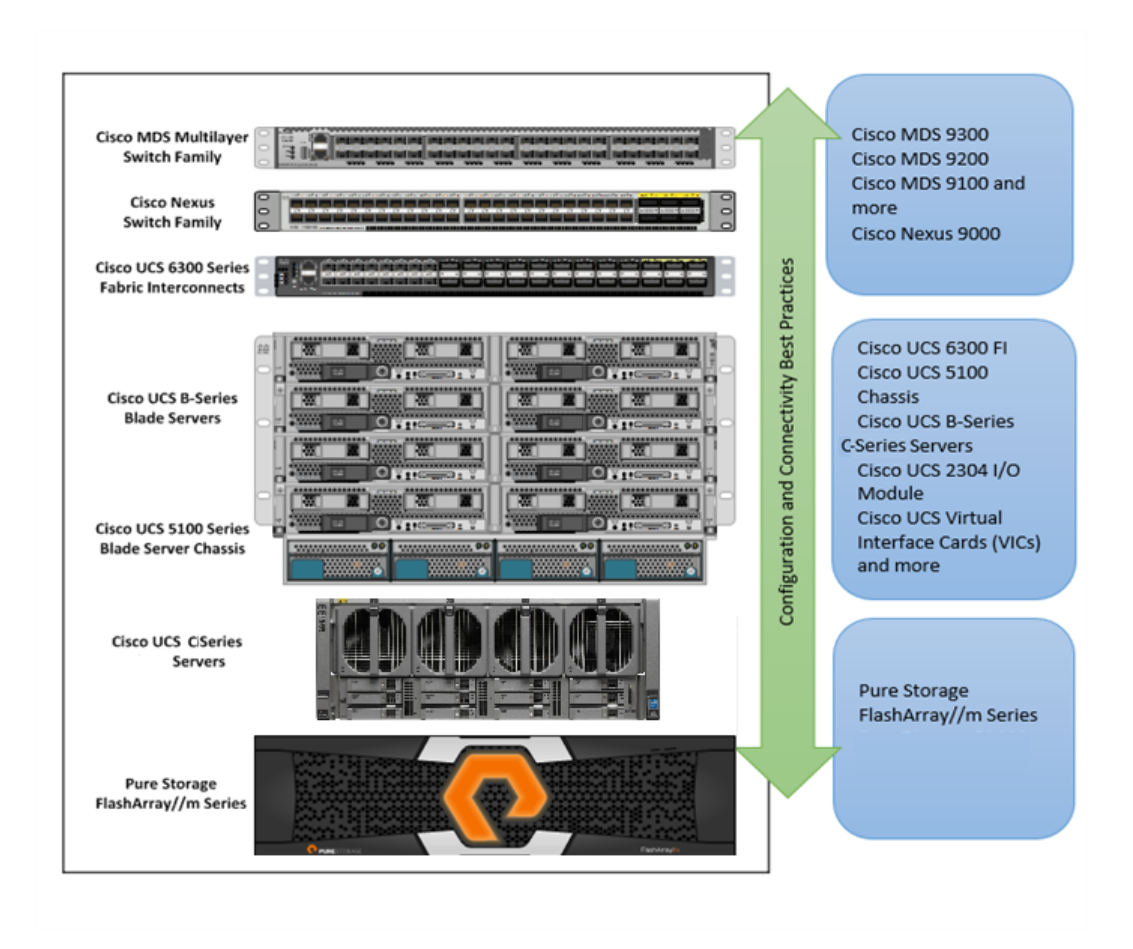

As shown in Figure 1, these components are connected and configured according to best practices of both Cisco and Pure Storage and provide an excellent platform for running a variety of enterprise workloads with confidence. FlashStack can scale up for greater performance and capacity (by adding compute, network, and storage resources individually as needed), and it can scale out for environments that require multiple consistent deployments. FlashStack architecture can maintain consistency at scale. Each of the component platforms shown (Cisco UCS, Cisco Nexus, Cisco MDS, Cisco UCS fabric interconnects, and Pure Storage) offers platform and resource options to scale the infrastructure up or down.

#### **Cisco Unified Computing System**

Cisco UCS is a state-of-the-art data center platform that unites computing, network, storage access, and virtualization resources into a single cohesive system.

Cisco UCS consists of these main resources:

- **Computing:** The system is based on an entirely new class of computing system that incorporates rack-mount and blade servers using Intel<sup>®</sup> Xeon<sup>®</sup> processor CPUs. The Cisco UCS servers offer patented Cisco Extended Memory Technology to support applications with large data sets and allow more virtual machines per server.
- **Network:** The system is integrated onto a low-latency, lossless, 10- or 40-Gbps unified network fabric. This network foundation consolidates LANs, SANs, and high-performance computing (HPC) networks, which are separate networks

today. The unified fabric lowers costs by reducing the number of network adapters, switches, and cables, and by decreasing the power and cooling requirements.

- Virtualization: The system unleashes the full potential of virtualization by enhancing the scalability, performance, and operational control of virtual environments. Cisco security, policy enforcement, and diagnostic features are now extended into virtualized environments to better support changing business and IT requirements.
- Storage access: The system provides consolidated access to both SAN storage and network-attached storage (NAS) over the unified fabric. By unifying the storage access layer, Cisco UCS can access storage over Ethernet (with Network File System [NFS] or Small Computer System Interface over IP [iSCSI]), Fibre Channel, and Fibre Channel over Ethernet (FCoE). This approach provides customers with choice for storage access and investment protection. In addition, server administrators can pre-assign storage-access policies for system connectivity to storage resources, simplifying storage connectivity and management for increased productivity.

#### Figure 3. Cisco UCS Manager

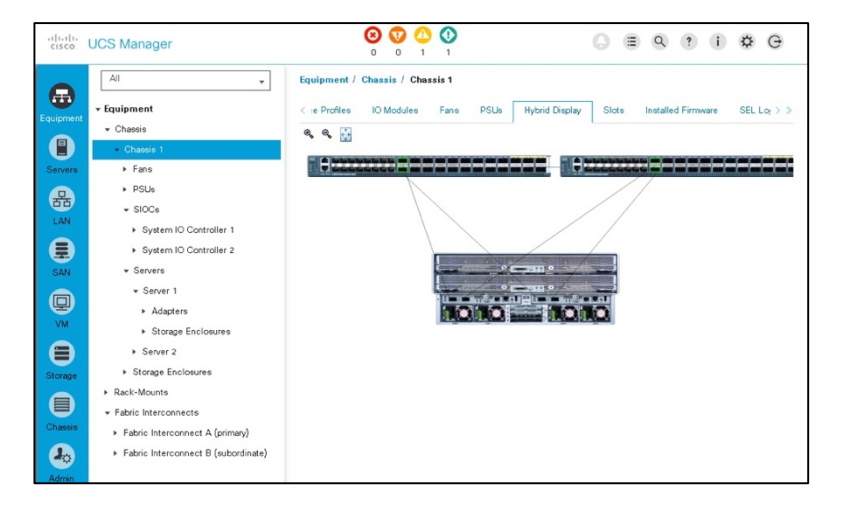

Cisco UCS consists of the following components:

- <u>Cisco UCS Manager</u> provides unified, embedded management of all software and hardware components in the Cisco Unified Computing System (Figure 3).
- <u>Cisco UCS 6000 Series Fabric Interconnects</u> are line-rate, low-latency, lossless, 10-Gbps Ethernet and FCoE interconnect switches that provide the management and communication backbone for Cisco UCS.
- <u>Cisco UCS 5100 Series Blade Server Chassis</u> supports up to eight blade servers and up to two fabric extenders in a 6rack-unit (6RU) enclosure.
- <u>Cisco UCS B-Series Blade Servers</u> are Intel-based blade servers that increase performance, efficiency, versatility, and productivity.
- <u>Cisco UCS C-Series Rack Servers</u> deliver unified computing in an industry-standard form factor to reduce total cost of ownership (TCO) and increase agility.
- <u>Cisco UCS S-Series Storage Servers</u> deliver unified computing in an industry-standard form factor to address dataintensive workloads with reduced TCO and increased agility.

• <u>Cisco UCS adapters</u> with wire-once architecture offer a range of options to converge the fabric, optimize virtualization, and simplify management.

Cisco UCS is designed to deliver:

- Reduced TCO and increased business agility
- Increased IT staff productivity through just-in-time provisioning and mobility support
- A cohesive, integrated system that unifies the technology in the data center
- Industry standards supported by a partner ecosystem of industry leaders
- Unified, embedded management for easy-to-scale infrastructure

#### Cisco UCS S3260 Storage Server

The Cisco UCS S3260 Storage Server (Figure 4) is a modular, high-density, high-availability dual-node rack server well suited for service providers, enterprises, and industry-specific environments. It addresses the need for dense, cost-effective storage for the ever-growing amounts of data. Designed for a new class of cloud-scale applications, it is simple to deploy and excellent for big data applications, software-defined storage environments such as Ceph and other unstructured data repositories, media streaming, and content distribution.

#### Figure 4. Cisco UCS S3260 Storage Server

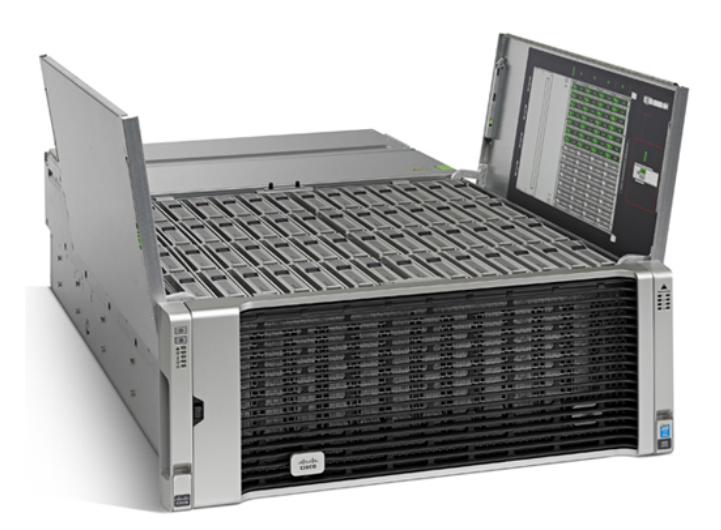

Extending the capabilities of the Cisco UCS C3000 platform, the Cisco UCS S3260 helps you achieve the highest levels of data availability. With dual-node capability that is based on the Intel Xeon processor E5-2600 v4 series, it offers up to 600 terabytes (TB) of local storage in a compact 4-rack-unit (4RU) form factor. All hard-disk drives (HDDs) can be asymmetrically split between the dual nodes and are individually hot-swappable. The drives can be built in an enterprise-class Redundant Array of Independent Disks (RAID) redundant design or used in pass-through mode.

This high-density rack server easily fits in a standard 32-inch-depth rack, such as the Cisco R42610 Rack.

Cisco UCS S-Series Storage Servers can be deployed as standalone servers or as part of a Cisco UCS managed environment to take advantage of Cisco's standards-based unified computing innovations that help reduce customers' Total Cost of Ownership (TCO) and increase their business agility.

The Cisco UCS S3260 uses a modular server architecture that, using Cisco's blade technology expertise, allows you to upgrade the computing or network nodes in the system without the need to migrate data from one system to another. It delivers:

- Dual server nodes
- Up to 36 computing cores per server node
- Up to 60 drives, mixing a large form factor (LFF) with up to 28 solid-state disk (SSD) drives plus 2 SSD SATA boot drives per server node
- Up to 512 GB of memory per server node (1 TB total)
- Support for 12-Gbps serial-attached SCSI (SAS) drives
- A system I/O controller with a Cisco UCS Virtual Interface Card (VIC) 1300 platform embedded chip supporting dual-port 40-Gbps connectivity
- High reliability, availability, and serviceability (RAS) features with tool-free server nodes, system I/O controller, easy-to-use latching lid, and hot-swappable and hot-pluggable components

#### **Commvault Data Platform**

The Commvault Data Platform is a single platform for automated global protection, retention, and recovery. Commvault enterprise data protection and recovery software automates global data protection, speeds recovery, reduces costs, and simplifies operations. Commvault integrates application awareness with hardware snapshots, indexing, global deduplication, replication, search, and reporting. The Commvault Data Platform converges all the needs of a modern data management solution in one place to seamlessly integrate protection, management, and access in one solution.

A comprehensive data protection and management strategy offers seamless and efficient backup, archiving, storage, and recovery of data in your enterprise from any operating system, database, and application. To protect and manage data in your environment, the Commvault software must be distributed to systems that you want to protect. The CommServe, MediaAgent and protected systems constitute a CommCell environment while each protected system is referred to as a client.

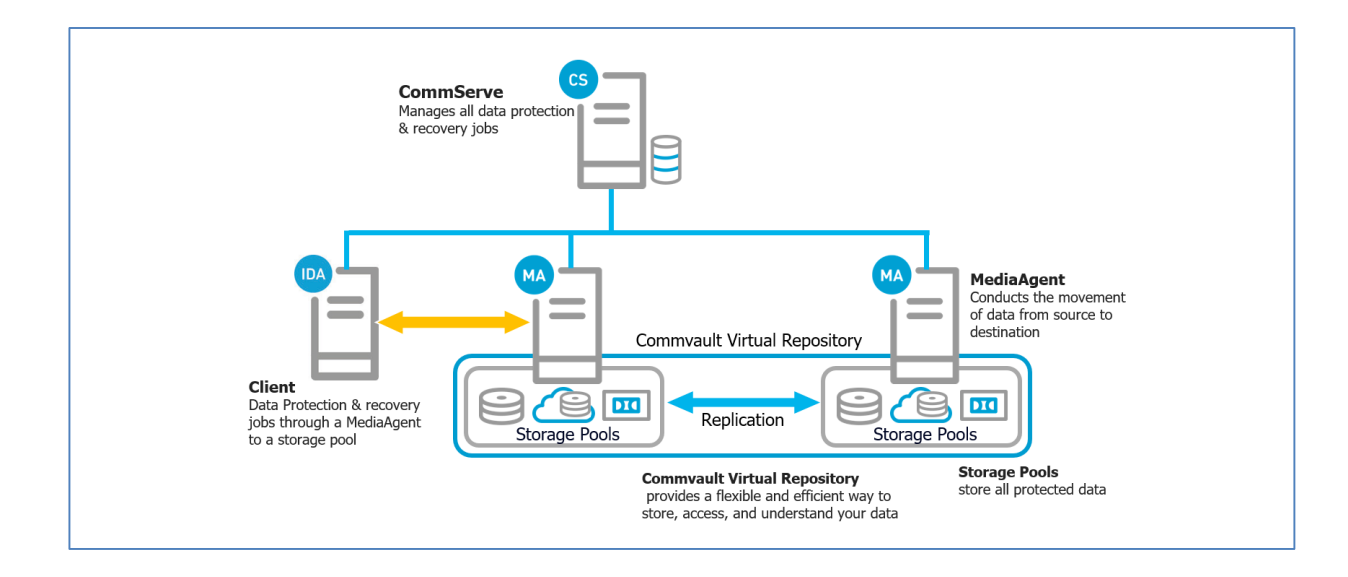

The CommServe server is the command and control center of the CommCell architecture. It coordinates and executes all CommCell operations, maintaining Microsoft SQL Server databases that contain all configuration, security, and operational history for the CommCell environment. There can be only one CommServe host in a CommCell environment. The CommServe software can be installed in physical, virtual, and clustered environments.

The MediaAgent is the data transmission manager providing high performance data movement and manages the data storage pools. When installed on a client system it also manages the Commvault IntelliSnap snapshot integration with the underlying Pure Storage FlashArray//m of the FlashStack converged infrastructure. In this configuration the MediaAgent is deployed to the SAP HANA systems & to the Cisco UCS S3260 Storage Server for backup and recovery operations.

The Client is any system within a CommCell environment to be protected. iDataAgents are software modules that are installed on computers to access and protect data. The backup and recovery system uses agents to interface with file systems, applications, and databases to facilitate the protection of data on production systems. By default a filesystem iDataAgent is installed when adding the Commvault software to a system. If the client hosts specific applications or databases the installation of additional iDataAgents are required.

These three Commvault components combined result in the most comprehensive and flexible data protection solution on the market today.

#### IntelliSnap Technology

IntelliSnap technology integrates with leading storage arrays, such as Pure Storage, to provide consistent point-in time recovery copies integrated into the data protection process. Unlike many other hardware-based copy management approaches, IntelliSnap extends beyond just creating or deleting snapshots. Snapshot contents are indexed to enable simple, granular object recovery and snapshots can for example be mounted to allow for the creation of a backup copy to a cloud library. Snapshots are integrated into virtual machine, database and application protection schemes, enabling granular, partial, and point-in-time recoveries from snapshot based backups.

The snapshot creation process is outlined below.

Logically there are 6 phases:

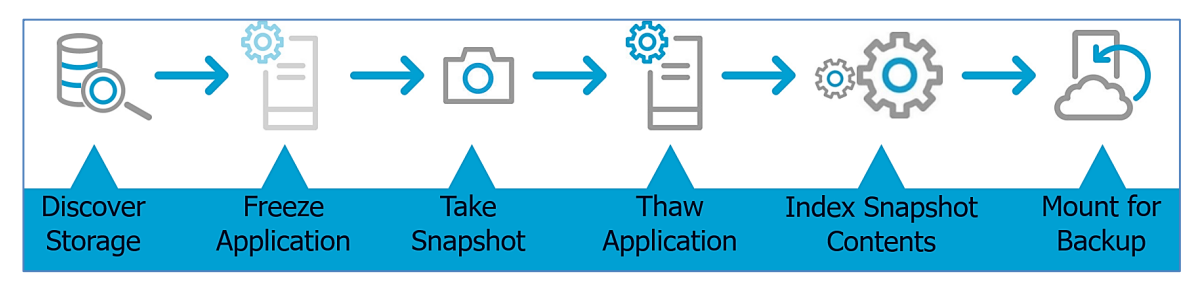

In the Cisco Flashstack environment the snapshots will be created on the Pure Storage FlashArray//m and the accompanying HANA transaction log backups are streamed to the UCS S3260 Storage server.

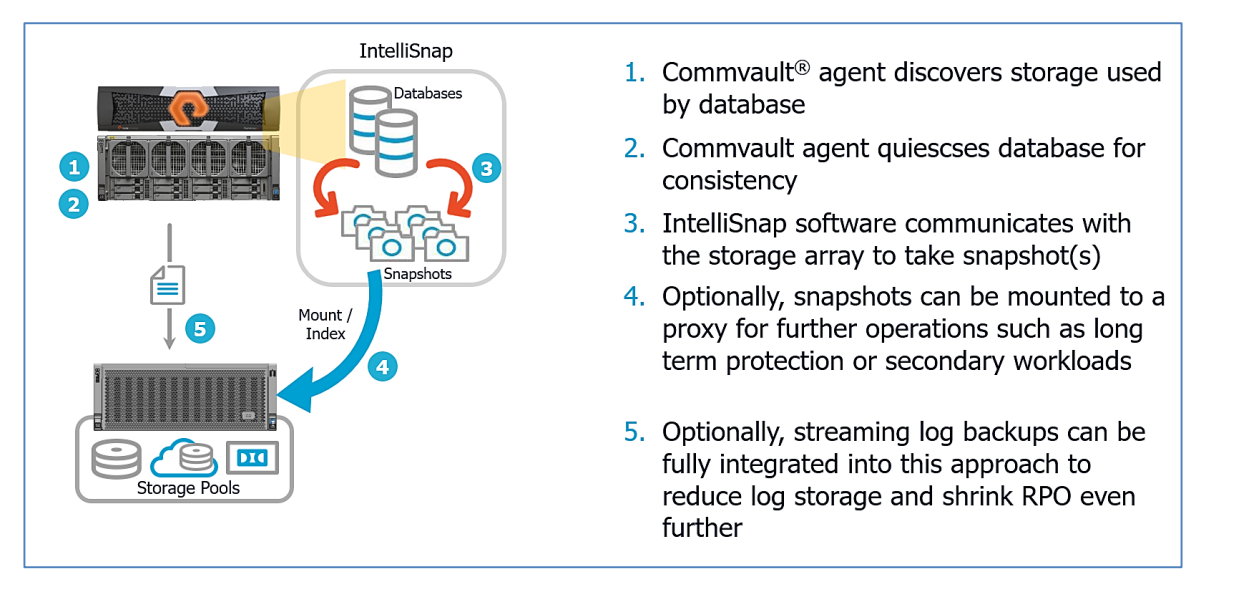

# **Configuration Guidelines**

#### **Cisco UCS**

This Whitepaper covers the use of UCS Managed S3260 Storage Server to install Commvault.

The basic steps to connect a UCS S3260 to a UCS domain is described in the S3260 Installation Guide.

**Note:** The design and configuration principles can be used for unmanaged installations. The Cisco Integrated Management Controller is to use for the storage and network configuration as well as the operating system installation.

| S Window                  | s - VMware Workstation 12 Player (Non-commercial )    | use only)                                    |                                                                                                    | - 0 ×                                                                 |
|---------------------------|-------------------------------------------------------|----------------------------------------------|----------------------------------------------------------------------------------------------------|-----------------------------------------------------------------------|
| Player -                  | II - A & H D                                          |                                              |                                                                                                    |                                                                       |
| UCS-S                     | icality-POD2-Fab - Uni x                              | ×                                            |                                                                                                    |                                                                       |
| <ul> <li>← → (</li> </ul> | A Not secure   berts://192.168.10.100/                | /anp/3_1_2b/index.html                       |                                                                                                    | ☆ :                                                                   |
|                           |                                                       | addst a = a = mate rate of the rate          |                                                                                                    |                                                                       |
| cisco.                    | UCS Manager                                           |                                              | 12 65 24 69                                                                                                    |                                                                       |
|                           | All 👻                                                 | Equipment / Chassis / Chassis 6              |                                                                                                    |                                                                       |
| •                         |                                                       | General Servers Service Profiles Fans PSUs   | Hybrid Display Slots Installed Firmware SEL Lo                                                                                                    | ags Power Control Monitor Connectivity Policy Storage Events FSM & >> |
| Equipment                 |                                                       |                                              |                                                                                                    | 1                                                                     |
|                           |                                                       | Fault Summary                                | Physical Display                                                                                                    |                                                                       |
| Servers                   | ▶ Fans                                                | 8 0 0                                        |                                                                                                    |                                                                       |
| 品                         | ► PSUs                                                | 0 0 0 0                                      |                                                                                                    |                                                                       |
| LAN                       | ► SIOCs                                               | Status                                       |                                                                                                    |                                                                       |
|                           | Servers                                               | Overall Statue: A Operable                   |                                                                                                    |                                                                       |
| SAN                       | Rack-Mounts                                           | Statue Dataile                               | THE OFFICE CONSTRUCT OF CONSTRUCTION                                                                                                    |                                                                       |
|                           | FEX                                                   | (f) Status Details                           | The second second secon | NAMES OF TAXABLE PARTY AND A DESCRIPTION OF TAXABLE PARTY.            |
| Y                         | ▶ Servers                                             | Actions                                      |                                                                                                    | CANADIA CONTRACTOR CONTRACTOR CONTRACTOR                              |
| VM                        | + Fabric Interconnects                                | Associate Chassis Profile                    |                                                                                                    |                                                                       |
|                           | <ul> <li>Fabric Interconnect A (primary) 🦁</li> </ul> | Acknowledge Chassis                          | Properties                                                                                                    |                                                                       |
| Storage                   | ► Fabric Interconnect B (subordinate) 😴               | Decommission Chassis                         | ID : 6                                                                                                    |                                                                       |
|                           |                                                       | Remove Chassis                               | Vandor Cisco Systems Inc                                                                                                    |                                                                       |
| Chassis                   |                                                       | Turn on Locator LED                          | Pavision : 0                                                                                                    | Seriel - 60200960912                                                  |
|                           |                                                       | View POST Results<br>Start Fault Suppression | Chassis Profile : org-root/cp-S3260-Chassis6                                                                                                    | Genal: TOX20300003                                                    |
| Admin                     |                                                       |                                              | Locator LED :                                                                                                    |                                                                       |
| - Addition                |                                                       | Suppression Task Properties                  | User Label :                                                                                                    |                                                                       |
|                           |                                                       | Create Zoning Policy from Inventory          | Part Details                                                                                                    |                                                                       |
|                           |                                                       |                                              | Power State Details                                                                                                    |                                                                       |
|                           |                                                       |                                              |                                                                                                    |                                                                       |
|                           |                                                       |                                              |                                                                                                    |                                                                       |
| 🔒 Logged i                | n as admin@192.168.10.100                             |                                              |                                                                                                    | System Time: 2017-06-19T20:58                                         |
| Start                     | 🥾 🗷 🚞 🌍 🔮                                             |                                              |                                                                                                    | DE E 🕫 💬 👘 😘 1159 PM                                                  |

A RAID-Group with the two SSD's in the back of the chassis is used to install the operating system.

Go to Storage Area -> Storage Policy -> Disk Group Policy. For Server-1 RAID-Level "RAID 1 Mirrored" and the Slot Number 201 and 202 must be selected. For Server-2 the Slot number 203 and 204 must be selected.

| 🖉 🛦 UCS-S                         | icality-POD2-Fab - Un 🗙 🖉 🕒 Welcome to Chrome                                                                                                    | × / 🗔                                                                                                    |                                                                                                    |                                                                                 |                                       | Lé             | 8 6 6     | <u>9 x</u> |
|-----------------------------------|----------------------------------------------------------------------------------------------------|----------------------------------------------------------------------------------------------------|----------------------------------------------------------------------------------------------------|---------------------------------------------------------------------------------|---------------------------------------|----------------|-----------|------------|
| $\leftrightarrow$ $\Rightarrow$ ( | C A Not secure   bttps://192.168.10.100                                                                                                    | )/app/3_1_2b/index.html#                                                                                               |                                                                                                    |                                                                                 |                                       |                |           | ☆ :        |
| dhaha<br>cisco.                   | UCS Manager                                                                                                    |                                                                                                    | 😢 👽 🔔 🕔<br>12 65 24 69                                                                                                    |                                                                                 | 0 8                                   | Q ? (          | \$        | G          |
| Equipment<br>Servers<br>LAN       | All         •           • Storage Profiles         •           • Storage Profile         •           • Storage Profile         •           • Storage Profile         •           • Storage Profile         •           • Storage Profile         •           • Storage Profile         •           • Storage Profile         •           • Storage Profile         •           • Controller Committions         •           • Lood LUMs         • | Storage / Storage Policies / root / DiskGro<br>General Events<br>Actions<br>Delete<br>Show Policy Usage<br>Use Clockal | Poperties Properties Name : RAID1-DG-\$3200 Description : [Disk group policy for S RAID Level : [RAID 1 Mircred Disk Group Configuration (Automatic) Disk Group Configuration (Managa) | 53260 external Boot SSDs<br>v<br>e Diek Group Configuration (Manua)             |                                       |                |           | -          |
| SAN                               | OS-BootLUN                                                                                                    |                                                                                                    | T <sub>e</sub> Advanced Filter + Export ⊕ Prin                                                                                                    | nt                                                                              |                                       |                | \$        |            |
|                                   | Sub-organizations     Storage Policies     root      Tok Group Policies                                                                                                    |                                                                                                    | Slot Number<br>201<br>202                                                                                                    | Role<br>Normal<br>Normal                                                        | Span ID<br>Unspecified<br>Unspecified |                |           |            |
| Storage                           | RAID1-DG-C220<br>RAID1-DG-S3260<br>RG-1                                                                                                    |                                                                                                    |                                                                                                    |                                                                                 |                                       |                |           |            |
|                                   | <ul> <li>Sub-Organizations</li> </ul>                                                                                                    |                                                                                                    | Virtual Drive Configuration                                                                                                    | ⊕ Add in Delete ()                                                              |                                       |                |           |            |
| Admin                             |                                                                                                    |                                                                                                    | Strip Size (rB) : Platform Defa<br>Access Policy : Platform Defa<br>Read Policy : Platform Def<br>Write Cache Policy: Platform Def<br>IO Policy : Platform Def                         | ult  t v fault Read Ahned Normal fault Write Back Good Bbu  fault Direct Cached | Always Write Back                     | hanges Res     | et Values |            |
| 🔒 Logged i                        | n as admin@192.168.10.100                                                                                                    |                                                                                                    |                                                                                                    |                                                                                 |                                       | System Time: 2 | 017-06-1  | I9T21:02   |

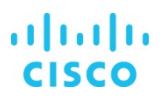

All Top-Loaded drives are used in one Disk Group Policy with the RAID-Level "RAID 6 Striped Dual Parity" for 14 disks or "RAID 60 Striped Dual Parity" for 28, 42, or 56 disks as capacity drives.

| Sindow:                                                           | s - VMware Workstation 12 Player (Non-co                                                                                                    | nmercial use only)                                                                                                    | – 🗆 ×                         |
|-------------------------------------------------------------------|----------------------------------------------------------------------------------------------------|----------------------------------------------------------------------------------------------------|-------------------------------|
| Player 👻                                                          | II • 🕸 & 🗮 🗗                                                                                                    |                                                                                                    | > 🚐 💿 🐂 🖫 🖶 🍕 🖼 📓 🕮 👳   🔤     |
| 🛕 UCS-SI                                                          | cality-POD2-Fab - Uni 🗙 🖉 Welcome to C                                                                                                    | trone x                                                                                                    | 8 - 8 x                       |
| $\epsilon \rightarrow c$                                          | A Not secure   bttps://192.168                                                                                                    | .10.100/app/3_1_2b/index.html#                                                                                                    | ☆ :                           |
| ahaha<br>cisco.                                                   | UCS Manager                                                                                                    | 8 0 0 0 12 65 24 69                                                                                                    |                               |
| Equipment<br>Dans<br>LAN<br>EAN<br>CAN<br>SAN<br>Chasis<br>Chasis | All  Storage Storage Profiles  root Storage Profile C220-OS-Boo Storage Profile C320-OS-Boo Storage Profile C320-OS-Boo Storage Profile C320-OS-Boo Storage Profile C320-OSBoo Storage Profile C320-OSBoo Storage Profile Storage Profile Stor | Storage / Storage Policies / root / Disk Group Policies         Create Disk Group Policy         Name         RAD Do Stripe Dual Parity         Bak Group Configuration (Automatic)         Disk Group Configuration (Automatic)         Disk Group Configuration (Automatic)         Disk Group Configuration (Automatic)         Disk Group Configuration (Automatic)         Disk Group Configuration (Automatic)         Disk Group Configuration (Automatic)         Disk Group Configuration (Automatic)         Number of Delicated Hot Spaces:         Image: Field Disk Size (BB)         Virtual Drive Configuration         Virtual Drive Configuration         Virtual Drive Configuration         Virtual Drive Configuration         Strip Size (BB)       : [0245]         Virtual Drive Configuration         Strip Size (BB)       : [0245]         Virtual Drive Configuration         Strip Size (BB)       : [0245]         Virtual Drive Configuration         Strip Size (BB)       : [0245]         Virtual Drive Configuration         Strip Size (BB)       : [0247]         Read Policy       : [Netth All Read Allerd ] Read Allerd ] Roomal | ×                             |
|                                                                   |                                                                                                    |                                                                                                    | Terry Dangers (Erset Mater    |
| Cogged in                                                         | n as admin@192.168.10.100                                                                                                    |                                                                                                    | System Time: 2017-06-19T21:06 |
| Start                                                             | 🕹 🛛 🤶 🧕                                                                                                    |                                                                                                    | DE 🛠 🕞 🖗 🎲 2:06 PM 🛌          |

The LUNs for OS and the Commvault MediaAgent area are to configure in Storage -> Storage Profiles. For the OS a LUN using all available space on the rear drives is used. It is not required to know the exact size by selecting "Expand To Available"; the system will allocate the available space on the selected Disk Group.

| Create Local L           | JN                                                 | ? ×       |
|--------------------------|----------------------------------------------------|-----------|
|                          | Greate Local LUN      Prepare Claim Local LUN      |           |
| Name                     | : Boot                                             |           |
| Size (GB)                | : 400 <b>[0-102400]</b>                            |           |
| Fractional Size (MB)     | : 0                                                |           |
| Auto Deploy              | : O Auto Deploy O No Auto Deploy                   |           |
| Expand To Available      |                                                    |           |
| Select Disk Group Config | ration : RAID1-DG-S3260 V Create Disk Group Policy |           |
|                          |                                                    |           |
|                          |                                                    |           |
|                          |                                                    |           |
|                          |                                                    | OK Cancel |
|                          |                                                    |           |

For the Commvault MediaAgent one LUN using all available space on the RAID6/60 Disk Group is used.

| Create Local Ll           | ЛИ                  |                          | ? ×    |
|---------------------------|---------------------|--------------------------|--------|
|                           | Create Local LUN () | Prepare Claim Local LUN  |        |
| Name                      | : Data              |                          |        |
| Size (GB)                 | : 1024              | [0-102400]               |        |
| Fractional Size (MB)      | : 0                 |                          |        |
| Auto Deploy               | : O Auto Deploy     | No Auto Deploy           |        |
| Expand To Available       |                     |                          |        |
| Select Disk Group Configu | ration : RAID60 🔻   | Create Disk Group Policy |        |
|                           |                     |                          |        |
|                           |                     |                          |        |
|                           |                     |                          |        |
|                           |                     |                          | Cancel |
|                           |                     |                          |        |

A performance consideration can be to separate the backed up data from the Commvault Index cache and Deduplication database as these can be IO intensive as well. Consult with your Cisco / Commvault representative for advice on this topic.

A unique point to Cisco UCS S3260 is the option to manage the top loaded drives in a very flexible way. This is done under Chassis -> Policies -> Disk Zoning Policy. Here all available disks are zoned to Server-1 in a dedicated mode.

| A U3 Safky+602+A6+Un X D Welcome to Chrome X                             |                                                                                                    |                                                                                                   |                                                                                                    |    |  |  |  |  |  |
|--------------------------------------------------------------------------|----------------------------------------------------------------------------------------------------|---------------------------------------------------------------------------------------------------|----------------------------------------------------------------------------------------------------|----|--|--|--|--|--|
| $\epsilon \rightarrow 0$                                                 | ← → C 🔺 Not socure   bergs://192.168.10.100/pp/3_1_2b/ndex.html#                                                                                                    |                                                                                                   |                                                                                                    |    |  |  |  |  |  |
| ahaha<br>cisco.                                                          | t <mark>itelt:</mark> UCS Manager                                                                                                    |                                                                                                   |                                                                                                    |    |  |  |  |  |  |
| Exponent<br>Servers<br>LAN<br>El San<br>Vit<br>Cronge<br>Cronge<br>Admin | Al  Chaosis Chaosis Profiles Chaosis Profiles Chaosis Profiles Chaosis Profiles Chaosis 2 Chaosis 2 Chaosis 2 Chaosis 2 Chaosis 2 Chaosis 2 Chaosis 2 Chaosis 2 Chaosis 2 Chaosis Profile Template Storage-OD Sub-Organizations Chaosis Firmware Packages Chaosis Firmware Packages Chaosis Firmware Packages Chaosis Firmware Packages Chaosis Firmware Packages Chaosis Firmware Packages Chaosis Firmware Packages Chaosis Firmware Packages Chaosis Firmware Packages Chaosis Firmware Packages Chaosis Storage-Nodes Chaosis Profile Chaosis Firmware Packages Chaosis Firmware Packages Chaosis Firmware Packages Chaosis Storage-Nodes Chaosis Storage-Nodes Chaosis Chaosis Profile Chaosis Profile Chaosis Packages Chaosis Profile Chaosis Profile C | Chassis / Policie<br>Diak Zoning Policie<br>Ty, Advanced Faer<br>Name<br>default<br>Storage-Nodes | Create Disk Zoning Policy       Name     : Sever1-56disks       Description     Add Slots to Policy       Disk Zoning     : Uhearigned @ Dedicated Shared Chassis Global Hot Spare       Name     : Uhearigned @ Dedicated Shared Chassis Global Hot Spare       Rempor     Controller       Controller     : Type       Store     : Uhearigned @ Dedicated Shared Chassis Global Hot Spare       Store     : Uhearigned @ Dedicated Shared Chassis Global Hot Spare       Rempor     Controller       Controller     : Store       Store     : Uhearigned @ Dedicated Chassis Global Hot Spare       Controller     : Uhearigned @ Dedicated Chassis Global Hot Spare       Controller     : Store       Store     : Uhearigned @ Dedicated Chassis Global Hot Spare       Controller     : Description       Controller     : Description       Controller     : Description | ©  |  |  |  |  |  |
|                                                                          |                                                                                                    |                                                                                                   |                                                                                                    | -, |  |  |  |  |  |

A Service Profile with the created Storage Profile, at least one vNIC into the Backup network and a boot policy for the local drive is required for the Commvault Server.

Finally, the Operating system of choice is to install with basic settings. We have used Microsoft Windows Server 2012 R2.

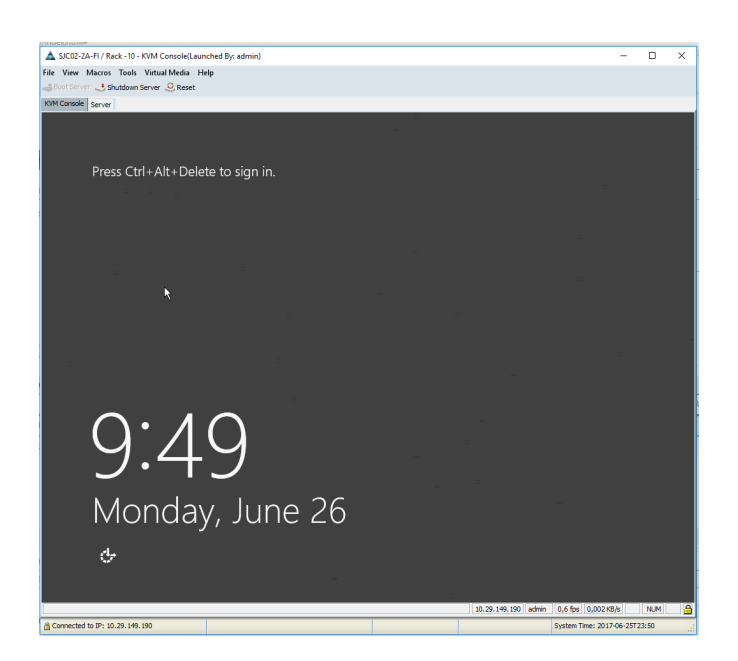

#### **Commvault Data Platform Installation**

Use the Commvault Installation package to setup the CommCell environment for protecting SAP HANA. This package includes software for the Commvault CommServe, Admin Console, MediaAgent, CommCell Console, Web Server, Web Console, SAP HANA iDataAgent, Workflow Engine and Analytics. The CommCell environment installation will proceed in the following order:

- 1. Install CommServer software
- 2. Install MediaAgent software
- 3. Configure Commvault Data Platform
  - a. Create Storage Pool
  - b. Configure Storage Array
  - c. Create Storage Policies
- 4. Install & configure SAP HANA Protection

#### CommServe

This procedure assumes the physical server or virtual machine hosting the CommServe has an internet connection. If an internet connection is not available, the complete installation source must be downloaded first. For SAP HANA data protection the CommServe and CommCell Console must be selected for minimum requirements.

Commvault recommends adding the optional components for web based management, workflow support and data analytics (Web Server, Web Console, WorkFlow Engine, and Analytics).

**Note:** Pre-installation steps: Install the IIS role, Multi-Path I/O feature and .NET Framework 3.5 feature through server manager. Disable User Access Control to prevent pop-ups and disable hardening until CommServe installation is complete.

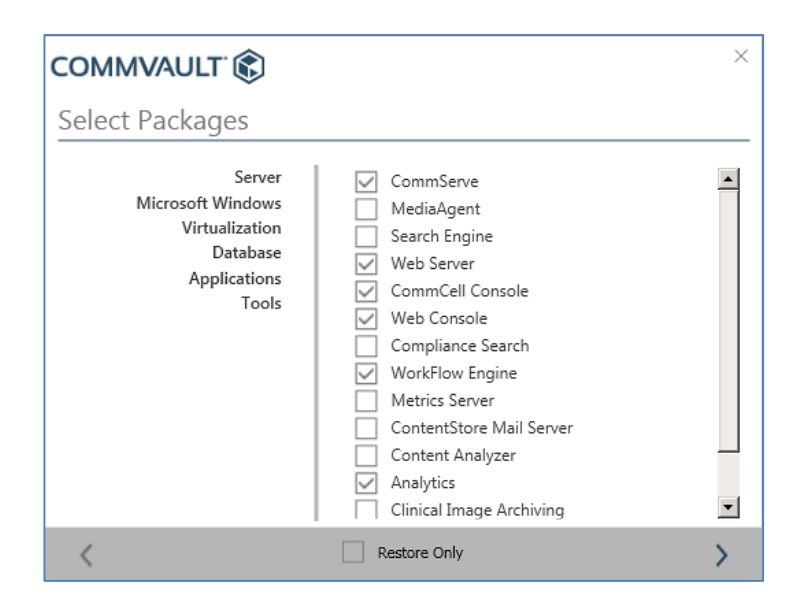

#### CommCell Console Overview

The CommCell Console is the graphical user interface used for advanced management of the CommCell environment, with more detail and options available than in the Admin Console. The CommCell Console is made up of the following elements:

- **CommCell Toolbar:** An easy to navigate "ribbon" used to access global configuration elements in the CommCell environment.
- **CommCell Browser:** The main navigation window which contains a hierarchical structure of all components within the CommCell environment.
- Job Controller Window: Management screen for all active and recent jobs in the CommCell environment.

|                                               | commserve-1 - v11 Commcell Console                                                               |                                        |  |  |  |
|-----------------------------------------------|--------------------------------------------------------------------------------------------------|----------------------------------------|--|--|--|
| Home Tools Storage Configuration              | Reports View Support                                                                             | CommCell Toolbar                       |  |  |  |
| CommCell Job Event Alert<br>Controller Viewer | Scheduler Licensing and Control<br>Registration Panel new? Started Console ~                     | COMMVAULT 🛞                            |  |  |  |
| View                                          | Configure Featured                                                                               |                                        |  |  |  |
| CommCell Browser P                            | Dob Controller X                                                                                 | 4 ▷ 🗉                                  |  |  |  |
| Commserve-1                                   | D Job Controller                                                                                 | 4 C 7                                  |  |  |  |
| Client Computer Groups                        | Filters:                                                                                         | ✓ + ✓ □                                |  |  |  |
| E-G Security                                  | V Job ID Operation Client Computer Agent Type Subclient Job Type Phase Storage Policy            | MediaAgent Status Progress Errors 🐒    |  |  |  |
| Storage Resources                             | There are no jobs currently running.                                                             |                                        |  |  |  |
| E Peports                                     |                                                                                                  |                                        |  |  |  |
| Content Director                              |                                                                                                  | lah Cantrallan Mindaw                  |  |  |  |
| E                                             |                                                                                                  | Job Controller Window                  |  |  |  |
|                                               |                                                                                                  |                                        |  |  |  |
|                                               |                                                                                                  |                                        |  |  |  |
|                                               |                                                                                                  |                                        |  |  |  |
|                                               |                                                                                                  |                                        |  |  |  |
|                                               |                                                                                                  |                                        |  |  |  |
|                                               | ommColl Browcor                                                                                  |                                        |  |  |  |
| C                                             |                                                                                                  |                                        |  |  |  |
|                                               |                                                                                                  |                                        |  |  |  |
| CommCell Browser                              |                                                                                                  |                                        |  |  |  |
| Agents                                        | . < III                                                                                          | >                                      |  |  |  |
| ÷                                             | II Pause Playing Running: 0 - Pending: 0 - Waiting: 0 - Queued: 0 - Suspended: 0 - Total Jobs: 0 | - Job Streams: 0 - High Watermark: 500 |  |  |  |
|                                               | commserve-1 - fffffff   11 SP6+   admin   😢1                                                     |                                        |  |  |  |

#### Software Cache Setup

The CommServe software cache stores the Commvault software media needed to perform remote installations and upgrades from the CommCell Console. By default, software is downloaded from the Internet to the CommServe software cache directory via FTP through the CommCell Console. If Internet connectivity is not available, the CommServe cache can be populated manually using the installation media.

#### Procedure

1. From the CommCell Console ribbon, on the Tools tab, click Add/Remove Software, then select from the dropdown menu.

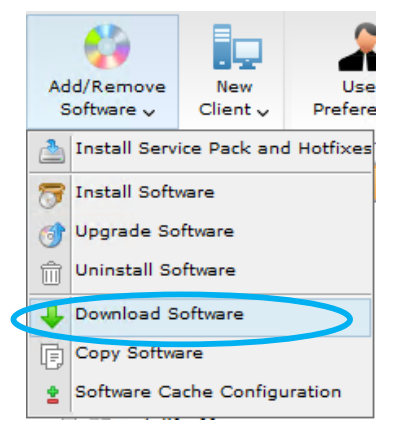

In the Download and Sync Cache Options dialog box, ensure the Latest Service Pack option is selected, then click OK. A
Download Software job will initiate to obtain the packages. Wait for the job to complete before attempting any remote agent
installations.

**Note:** By default only packages for Microsoft Windows are downloaded. Linux and Unix packages are available but must be selected using the Advanced button.

#### MediaAgent

This following procedures are for remote installation for the Commvault MediaAgent Server on the Cisco UCS S3260 Storage Serve. For local installation of the installation package, please refer to <u>Installations Using the Installation Package</u>.

**Note:** Pre-installation steps: Disable User Access Control to prevent pop-ups and disable hardening until MediaAgent installation is complete. Initialize storage configured for the MediaAgent in Disk Management Console.

1. From the CommCell console ribbon, on the Tools tab, click Add/Remove Software, then select Install Software from the drop down menu.

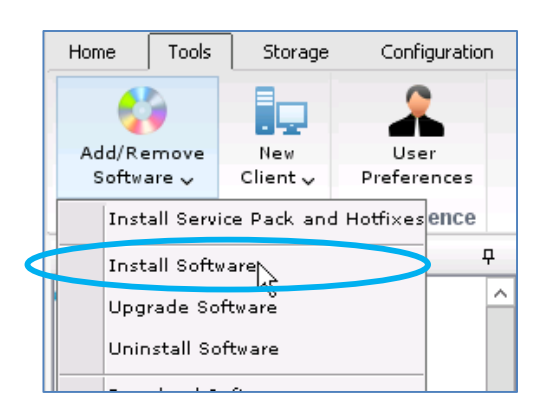

- 2. The Install Wizard will appear, accept the default settings and click **Next**.
- 3. On Select how to discover the computers for installing the software page, click Next.
- 4. On Select the computer's operating system page, select Windows, click Next.
- 5. On the Enter the host names of the computers page, enter the **hostname** or **IP address** of the S3260 server that will host the MediaAgent role, click **Next**.
- 6. On the Enter Account Information page, enter credentials for a user with local administrator privileges on the S3260 and click **Next**.
- 7. On the Select Package(s) to install page, select MediaAgent package > click Next.

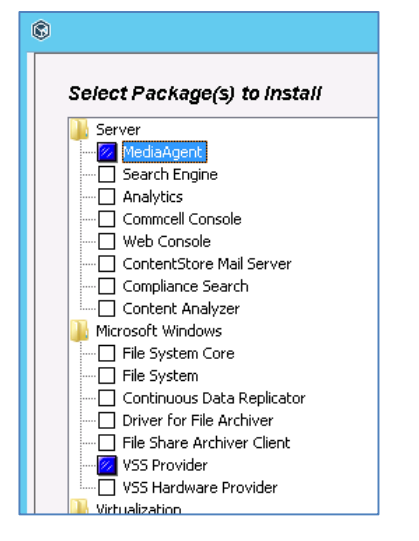

8. Go through the remaining wizard windows and click Finish.

**Note:** The installer will automatically select dependent components. When selecting the MediaAgent, the "VSS Provider" is selected by default. On the next screen "File System Core" and "File System" options will be selected because these components are dependent for the MediaAgent package.

#### Configure Commvault Data Platform

Storage pools and snapshot management for the FlashArray//m need to be configured before data protection and recovery operations can take place. The full details of the policies configured in this design are shown in the Appendix: Commvault Configuration Details.

#### Configuring Storage Pool

Storage Pools provide a scalable and easy to manage storage target. Multiple cross-platform MediaAgents can share a storage pool. Storage capacity can be scaled on demand by adding more storage paths.

When configuring a storage pool, depending on the selection of disk, tape or cloud, the following entities are created:

- Disk Storage Pool, a Global Deduplication policy and a dependent storage policy, and the associated disk storage
- Cloud Storage Pool, a Global Deduplication policy and a dependent storage policy, and the associated cloud storage
- Tape Storage Pool and a Global Secondary Copy Policy

#### Procedure

The following procedure is for the Disk Storage Pool with Global Deduplication policy.

- 1. From the CommCell Browser, expand to Storage Resources > Storage Pools.
- 2. Right-click the Storage Pools and click Disk. The Create New Storage Pool Wizard opens

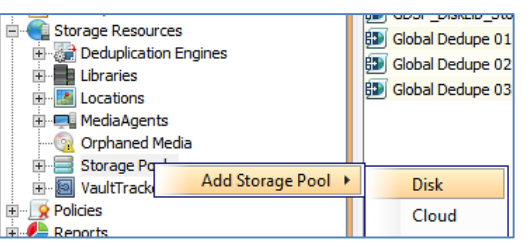

- 3. On the Enter the Storage Pool Name page, enter the **Storage Pool Name**. For this example the storage pool name is gdsp\_prod\_01.
- 4. On the Configure storage page, set options as follows:

| Storage          | 53260                    | Seleo<br>disk  | ct the MediaAgent with the storage, in this case          |
|------------------|--------------------------|----------------|-----------------------------------------------------------|
|                  |                          |                |                                                           |
| Create Local     | mediaagent 🗸             | _              |                                                           |
| Path             | L:\dl_prod_01 Browse     | Enter<br>folde | r or browse to the desired<br>er on the L: drive, in this |
| 🔘 Create Networl | ĸ                        | case<br>does   | L:\dl_prod_01. The folder<br>not need to exist.           |
| Enable Automa    | ted Mount Path Detection |                |                                                           |

5. On the Specify the location to store the Deduplication Database page, select the MediaAgent, select the Location of the deduplication database, and click Next.

| 8                                                                 | Create New Storage Pool Wizard                                    | x                                         |
|-------------------------------------------------------------------|-------------------------------------------------------------------|-------------------------------------------|
| Specify the locatio                                               | n to store the Deduplication Database                             | The default name is typically sufficient. |
| Name: SIDB_dl_proc<br>DDB Location<br>MediaAgent Name<br>Location | d_01_dl_prod_01_Primary<br>mediaagent v<br>d:\gdsp_prod_01 Browse |                                           |
|                                                                   | Cancel < Back Next > Finish                                       |                                           |

6. Click **Finish** to create the Disk Storage Pool.

#### Configure Storage Array for IntelliSnap

The Array Management tool in the CommCell Console records the configuration details for all arrays that will be utilized with IntelliSnap technology. This configuration is performed only one time per array, and all clients will inherit this configuration. IntelliSnap software will automatically detect the array on each client at the time of execution to ensure maximum flexibility in the configuration. In order to use Commvault IntelliSnap for Snapshot based SAP HANA Database backups the Pure storage array needs to be configured in Commvault.

As a preliminary step, a user and API token need to be created on the Pure storage array. This needs to be done via the Pure array's web interface.

| <b>PURE</b> STORAGE        |      |        |            |          |            |          |           |  |
|----------------------------|------|--------|------------|----------|------------|----------|-----------|--|
| DASHBOARD                  | STOR | \GE    | PROTECTION | ANALYSIS | SYSTEM     | MESSAGES |           |  |
| System Health              |      | Me     |            |          |            |          |           |  |
| Configuration              |      | USERN  | AME        |          | PUBLIC KEY |          | API TOKEN |  |
| Connected Arrays           |      | pureus | ser        |          |            |          | ****      |  |
| Connections<br>Users<br>Me |      |        |            |          |            |          |           |  |

The API token is to be used as password when setting up the Pure FlashArray in Commvault. To perform the actual configuration of the array, login to the Commvault CommCell and start Array Management from the Storage tab:

#### Procedure

1. From the CommCell Console ribbon, on the Storage tab, click **Array Management**.

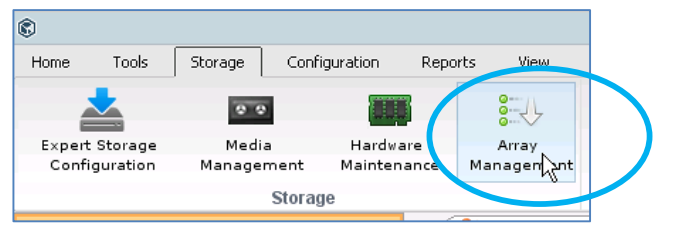

- 2. The Array Management menu will appear. Click Add.
- 3. The Array Properties menu will appear. Set options as follows to configure the FlashArray//M:

| \$                                                                 | Array Propertie                                                 | s                                                                                                  |
|--------------------------------------------------------------------|-----------------------------------------------------------------|----------------------------------------------------------------------------------------------------|
| General Array Controllers Snap Configuration Security              |                                                                 |                                                                                                    |
| Snap Vendor PURE Storage                                           | ~                                                               |                                                                                                    |
| Name pure.flashstack.lab                                           |                                                                 | Hostname or IP Address<br>of Pure Storage<br>FlashArrav//m                                         |
| Credentials:                                                       |                                                                 |                                                                                                    |
| User Account pureuser                                              | Provide user cre<br>FlashArray//m. F<br><u>Token</u> . Do not u | dentials for the Pure Storage<br>or the password use the <u>API</u><br>tilize the user's password. |
| Description                                                        |                                                                 |                                                                                                    |
| Pure Array Optional Description<br>Location, Rack, Use Cases, etc. | Provide an opti<br>array. Useful fo<br>information abo          | onal description for the<br>r recording additional<br>out the Pure Storage                         |

4. Click **OK** to save the Pure Storage array configurations and click **OK** again to exit the Array Management screen. The array is now configured in Commvault.

#### **Create Storage Policies**

Commvault uses a policy-driven approach to data management with a single index for all data. Storage policies act as a channel for backup and restore operations. Its chief function is to map data from its original location to physical media and define retention. This procedure will create a storage policy called "plan\_gold\_db\_01" using global deduplication, with backup to disk for 30-day retention and snapshot management capabilities retaining the latest 24 snapshots.

#### **Create Storage Policy**

1. From CommCell Browser, expand Policies > right-click Storage Policies > click New Storage Policy.

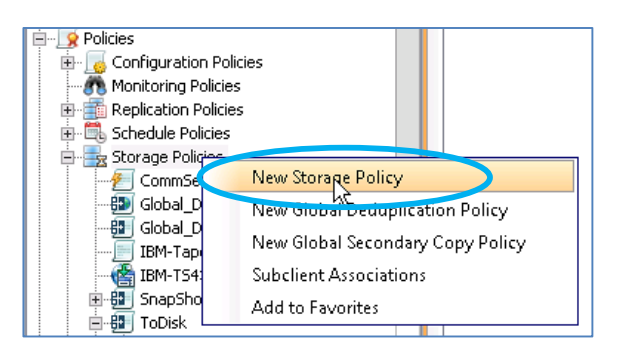

 The Create Storage Policy Wizard will open. Select the default Storage Policy type of Data Protection and Archiving. Click Next to continue:

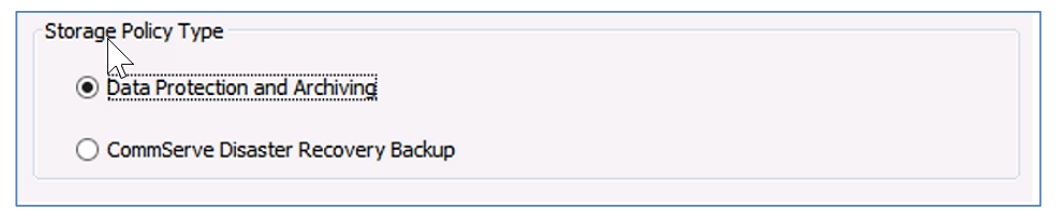

3. Enter the **Storage Policy Name**, in this case "plan\_gold\_db\_01", and click **Next**.

| Storage Policy Name: | plan_gold_db_01 |
|----------------------|-----------------|
|                      |                 |

4. On the global deduplication policy page, click Yes and select Enable Client Side Deduplication. Click Next.

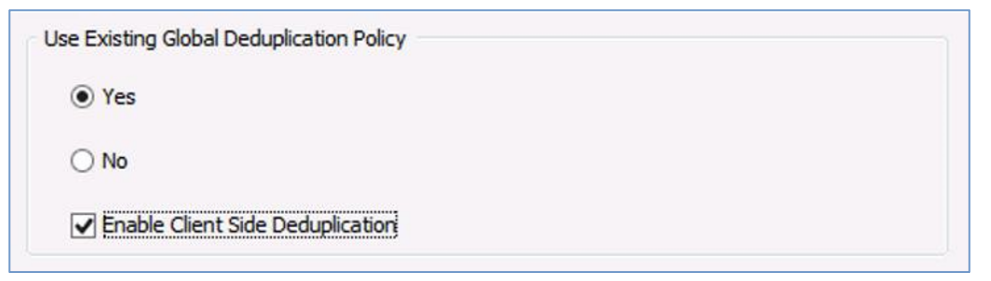

5. On the global deduplication policy selection page, select the **Global Deduplication Policy** created from the storage pool, in this case "gdsp\_prod\_01". Click **Next**.

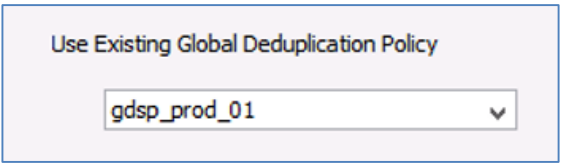

6. Enter the **Retention Information**, in this case 30 days and 1 cycle. Click **Next**.

| iDataAgent Back | up data   |            |
|-----------------|-----------|------------|
| Infinite/       | 30 📩 Days | 1 × Cycles |
|                 |           |            |

#### 7. Click **Finish** to close Create Storage Policy Wizard.

**Note:** In the example above the retention is set to 30 days, but the policy can be tailored to whatever the recovery SLA dictates. Most deployments will have multiple storage policies to service different SLAs for different data.

#### Create Snapshot Copy (IntelliSnap® Technology)

IntelliSnap software operations require a snapshot copy to house the indexing information and define the retention on the snapshots. Any currently defined storage or newly created data protection Storage Policy supports the addition of a snapshot copy.

- 1. Right-Click on the plan\_gold\_vm\_01 Storage Policy, select All Tasks, and then click on Create New Snapshot Copy.
- 2. The Snap Copy Properties dialog opens for the newly created Snapshot Copy in the Storage Policy.

| © Snap Copy properties (Storage Policy : plan_gold_db_01)                                                                                                    | x                                                     |
|----------------------------------------------------------------------------------------------------|-------------------------------------------------------|
| Auxiliary Copy Fallen Behind         Selective Copy         Associations         Advanced         Deduplication         Pr           General         Retention         Copy Policy         Data Paths         Data Path         Data Path | rovisioning<br>Jion                                   |
| Copy Information Copy Name: 1_snap_primary Primary Copy                                                                                                    | Enter a unique, identifiable name for the policy copy |
| Default Index Destination Library: dl_prod_01                                                                                                    | Select the library attached to the the primary site   |
| MediaAgent: mediaagent                                                                                                    |                                                       |
| Scratch Pool:                                                                                                    | Select the primary                                    |
| Hardware Encryption (Direct Media Access: Via Media Password)                                                                                                    | site MediaAgent                                       |

- 3. Select the "Retention" Tab.
- 4. To store snapshots solely based on the number of jobs under retention, regardless of time passed, select the "Retain Snaps by Number of Jobs" setting:

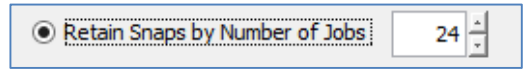

5. To store snapshots based on days, set the amount of days under the Basic Retention Rule for All Backups, and set the Cycles to 0:

#### White Paper

| Basic Retention Rule for Al | Backups |            |  |
|-----------------------------|---------|------------|--|
| 🔿 Infinite                  |         |            |  |
| Retain for                  | 15 Days | 0 _ Cycles |  |

**Note:** Extended snapshot retention configurations can be enabled from this screen also. In the below configuration the last snapshot from every 2 hour period is kept for one day, the last snapshot each day is retained for 7 days, and finally the last snapshot of the week is retained for 14 days.

The CommCell is now configured and ready to install and configure client systems for data protection.

#### SAP HANA iDataAgent

The Commvault SAP HANA iDataAgent supports both streaming and snapshot-based protection for SAP HANA databases. Switching between the two methods is simple and can be performed almost any time when requirements or SLAs change. The main benefit as the snapshot method is that even large database can be recovered in minutes versus hours. The SAP HANA agent supports scale-up, scale-out and tailored data center integration (TDI) configurations. This paper focusses on the TDI category. The agent helps to increase efficiency and automation via automatic deployment, advanced graphical configuration capabilities, auto-discovery of HANA multi-tenant configurations and by eliminating the need for custom scripting. DevOps and SAP Landscape Management scenarios are supported via automated creation of SAP HANA database copies. The agent is certified by SAP according to the Backint for HANA standard.

#### Installation

The SAP HANA needs to be installed on all servers running SAP HANA. Below are the steps to setup SAP on HANA agent for protection.

- 1. Install SAP HANA iDataAgent software on the SAP HANA nodes
- 2. Configure SAP HANA client
- 3. Create Pseudo Client for HANA instance
- 4. Create & configure subclient that identify what, how and to where to backup your data to.

**Note:** Refer to the <u>Commvault SAP HANA Best Practices Guide</u> for details on the installation. SAP HANA agent must be deployed to all SAP HANA nodes before configuring the Pseudo Client for SAP HANA.

In the screenshots below the SAP HANA Agent software was installed on the host CISHANA1 and a pseudo client was created for the COM instance. The pseudo client is linked to the host on the details tab. Multiple instances can run on a server and you can therefore have multiple pseudo clients linked to the same SAP HANA agent. In this example there is another instance called CIS running on the same server.

**Note:** To enable Commvault's IntelliSnap technology the MediaAgent package will be installed in addition to the SAP HANA agent.

In order to push the Commvault Client Agent software to a target system, login to the CommCell Console and choose "Install Software" from the Tools menu and provide all requested information. When asked for the SAPHANAEXE directory, enter **/usr/sap/<SID>/SYS/global/hdb/opt**. The installer will then create a symbolic link to the Commvault executable "Backint".

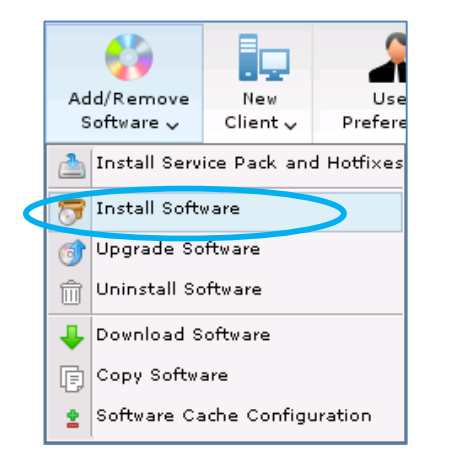

#### Configure SAP HANA Agent

The only steps that have to be performed manually are the creation of a Commvault parameter file ("param") with the respective symbolic link and the adjustments of SAP HANA instance parameters so that HANA can use the backint interface for sending backups to Commvault. Please refer to <u>Commvault SAP HANA Best Practices Guide</u> for content of the parameter file.

| c0madm@cishana1:/usr/sap/C0M/SYS/global/hdb/opt> ll<br>total 0                                                     |
|----------------------------------------------------------------------------------------------------|
| lrwxrwxrwx 1 c0madm sapsys 33 Aug 21 02:03 hdbbackint -> /opt/commvault/iDataAgent/backint                         |
| drwxr-x 2 c0madm sapsys 26 Aug 21 02:03 hdbconfig<br>c0madm@cishanal:/usr/sap/C0M/SYS/global/hdb/opt> ll hdbconfig |
| total 0                                                                                                    |
| lrwxrwxrwx l c0madm sapsys 31 Aug 21 02:03 param -> /opt/commvault/iDataAgent/param                                |

#### Create Pseudo Client for HANA instance

From the Commvault GUI, a pseudo client for the SAP HANA instance must be created.

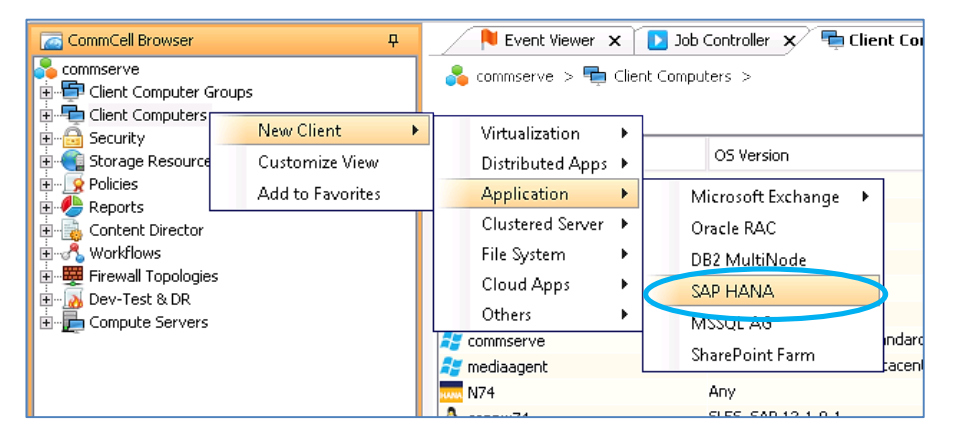

**Note:** Follow the wizard to configure the pseudo client and enter instance credentials and selecting the SAP HANA nodes associate with the pseudo client.

Instance credentials can be verified or modified under the Modify Instance Property General Tab. You need to enter SID, instance number, DB user and how authentication needs to take place.

| CommCell Browser           | <del>Р</del> | ٢                                    | Modify Instan          | ce Propert | ty    | x |
|----------------------------|--------------|--------------------------------------|------------------------|------------|-------|---|
| 💑 commserve                | ^            |                                      |                        |            |       |   |
| 🗄 🗐 Client Computer Groups |              | General Details Storage [            | Device                 |            |       |   |
| 🖶 🖶 Client Computers       |              |                                      |                        |            |       |   |
| 🕀 📶 ANA                    |              | Pseudo-client Name                   | COM                    |            |       |   |
| 📄 🧰 COM                    |              |                                      |                        |            |       |   |
| Сом ——                     |              | iDataAgent                           | SAP HANA               |            |       |   |
| E CIS                      |              | Database Name                        | COM                    | Number     | 01 4  |   |
| 🚊 \Lambda cishana1 🚤       |              |                                      |                        |            |       |   |
| 🕀 📑 File System            |              | OS User Name                         | cOmadm                 |            |       |   |
|                            |              |                                      |                        |            |       |   |
| 🗄 🔬 cisvhana01             |              | <ul> <li>hdbuserstore Key</li> </ul> |                        |            |       |   |
| 🗄 🛆 cisvhana04             |              |                                      |                        |            |       |   |
| 🕀 🎜 commserve              |              | DB User Name                         | system                 | Password   | ••••• |   |
| 🕀 🎜 mediaagent             |              |                                      |                        |            |       |   |
|                            |              | hdbsql location directory            | /usr/sap/C0M/HDB01/exe | Browse     |       |   |
| 😟 🕀 🔬 sapnw74              |              |                                      |                        |            |       |   |

The Details tab will identify linked SAP HANA nodes to the instance. All nodes belonging to this HANA instance need to be entered.

| CommCell Browser                                                                                     |   | © Modify Instance Property                             | x |
|----------------------------------------------------------------------------------------------------|---|--------------------------------------------------------|---|
| Commiserve                                                                                           | < | General Details Storage Device HANA Database Instances |   |
| COM<br>B→ CIS<br>CIS<br>B→ D File System<br>CIS<br>File System<br>CIS<br>SAP HANA<br>B→ Q cisyhana01 |   | Client Name Add<br>cishana1 Client Name Cishana1       |   |
| ⊞ <u>A</u> cisvhana04<br>⊞ <i>#</i> -                                                                | = | <u>e</u>                                               |   |

The pseudo client is configured and all data backups will go to Commvault, but log file backups will still go to file by default. Log Backup Settings in SAP HANA Studio must be modified to enable automatic log backups and specify appropriate backup interval.

| Backup COM (SYSTEM) 🕴                                                                                                    |                                                                                                    |
|----------------------------------------------------------------------------------------------------|----------------------------------------------------------------------------------------------------|
| Backup COM (SYSTEM) Fetching data                                                                                                    | Last Update:2:39:55 AM 🤣 🔚                                                                                                  |
| Overview Configuration Backup Catalog                                                                                                    |                                                                                                    |
| ▼ Backint Settings                                                                                                    | i                                                                                                    |
| Configure the connection to a third-party backup tool by specifying a parameter file for the Back                                                                                                    | int agent.                                                                                                    |
| Backint Agent: /opt/commvault/iDataAgent64/backint                                                                                                    |                                                                                                    |
| Data Backup                                                                                                    | Log Backup                                                                                                    |
| Backint Parameter File: //usr/sap/C0M/SYS/global/hdb/opt/hdbconfig/param                                                                                                    | Backint Parameter File: //usr/sap/C0M/SYS/global/hdb/opt/hdbconfig/param                                                    |
| ✓ Use the same parameter file for data backup and log backup.                                                                                                    |                                                                                                    |
| File-Based Data Backup Settings                                                                                                    | Log Backup Settings                                                                                                    |
|                                                                                                    | Destination Type: 🔿 File 🛚                                                                                                  |
| The default destination is used unless you specify a different destination. If you specify a new destination around that the directory already with before you start a data backup. For                                                                              | Backint                                                                                                    |
| improved data safety, we recommend that you specify an external backup destination.                                                                                                    | Destination: /usr/sap/C0M/SYS/global/hdb/backint                                                                            |
| Destination: /usr/sap/C0M/HDB01/backup/data                                                                                                    |                                                                                                    |
|                                                                                                    | Backup Interval: 2 Hours 🗸                                                                                                  |
| You can specify the maximum size of service-specific data backup files. If a data backup<br>exceeds the specified size, it is split across multiple files, to which the system writes<br>sequentially. By default, data backups are not split across multiple files. | 8 If you disable automatic log backup, the log area will continue to fill. A full log area will cause the database to hang. |
| Limit Maximum File Size                                                                                                    | 🗹 Enable Automatic Log Backup                                                                                               |
| Maximum File Size:                                                                                                    |                                                                                                    |

For SAP HANA 2 Multi-Tenant Database Container (MDC) configurations it is important to also set the relevant SAP HANA parameter to backup the HANA recovery catalogue to Commvault. This used to be the SAP default behavior but it has been changed to false in HANA 2.

| [] backup                          |           | •                                               |
|------------------------------------|-----------|-------------------------------------------------|
| backint_response_timeout           | 600       |                                                 |
| catalog_backup_parameter_file      |           | /usr/sap/CIS/SYS/global/hdb/opt/hdbconfig/param |
| catalog_backup_using_backint 🦰     | false     | 🗢 true                                          |
| data_backup_buffer_size            | 512       |                                                 |
| data_backup_max_chunk_size         | 0         |                                                 |
| data_backup_parameter_file         |           | /usr/sap/CIS/SYS/global/hdb/opt/hdbconfig/param |
| data_backup_savepoint_lock_timeout | 7200      |                                                 |
| enable_accumulated_catalog_backup  | true      |                                                 |
| es_data_backup_buffer_size         | 8         |                                                 |
| log_backup_buffer_size             | 128       |                                                 |
| log_backup_interval_mode           | immediate |                                                 |
| log_backup_parameter_file          |           | /usr/sap/CIS/SYS/global/hdb/opt/hdbconfig/param |
| log_backup_using_backint           | false     | • true                                          |

For SAP HANA Multi-Tenant Database Container instances the tenant databases can be discovered automatically:

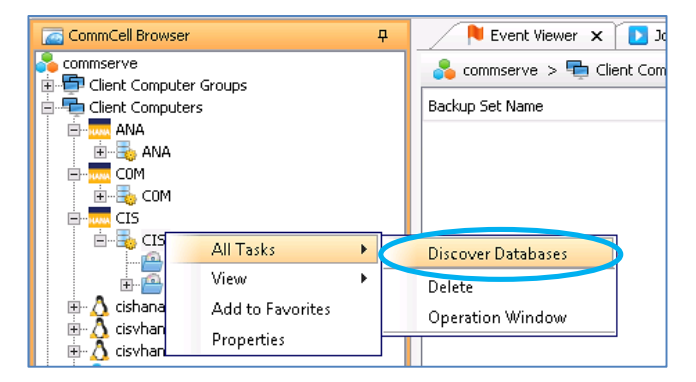

Automatic discovery identified CIS and SYSTEM tenant databases from the CIS instance.

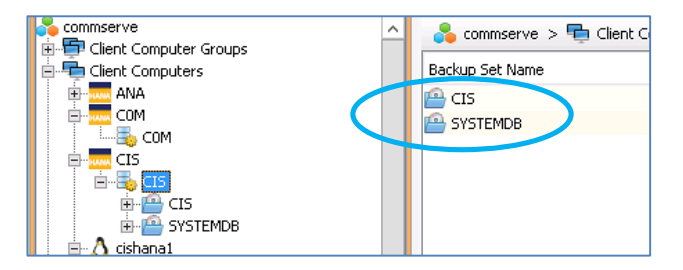

For each tenant database, subclients can be defined individually giving you a granular level of control over your backups. A Default Storage Policy is linked to the Client as well for data and log backups:

| CommCell Browser                                                                                                    | <del>Р</del> | © Modify Instance Property X                                                                                                    |
|----------------------------------------------------------------------------------------------------|--------------|----------------------------------------------------------------------------------------------------|
| Client Computer Groups<br>Client Computer S<br>Client Computers<br>Client Computers<br>Client Computers<br>Client Computers<br>COM<br>COM<br>CIS<br>CIS<br>CIS<br>SAP HANA<br>CIS<br>SAP HANA<br>CIS<br>CIS<br>CIS<br>CIS<br>CIS<br>CIS<br>CIS<br>CIS | <            | General       Details       Storage Device         Command Line Backup       Log Backup       Data Transfer Option       Deduplication         Storage Policy used for user command backup of data:       ToDisk |

To enable Commvault IntelliSnap for snapshot integration with Pure Storage FlashArray//M, modify the the Psuedo Client properties. This is under the Advanced Client Properties for pseudo client C0M.

| CommCell Browser                                                                                                    | 🕂 📃 🔁 Event Viewer 🗙 💽 Job Controller 🗙 🚾 COM 🗴                                                                                                    |           |
|----------------------------------------------------------------------------------------------------|----------------------------------------------------------------------------------------------------|-----------|
| CommCell Browser<br>Commserve<br>Client Computer Group<br>Client Computers<br>Comm<br>COM<br>COM<br>COM<br>COM<br>COM<br>COM<br>COM<br>COM | A       Image: Security Group Client Computer Properties for COM         Client Computer Properties for COM         Client Name         Client Name         Time Information         Time Information | Install ( |
| Storage Resources     Sorage Resources     Policies     Reports     Content Director                                                       | Clock skew with Cor                                                                                                    |           |
| Workflows<br>Firewall Topologies                                                                                                    | Description  TEXT O HTML OK Cancel                                                                                                    | Help      |
|                                                                                                    |                                                                                                    |           |

Multiple subclients can be created in each instance. Each subclient can be associated to different storage policy giving the ability to specify different storage targets, snapshots or streaming backups for the protected dataset. In a SAP HANA MDC instance you can specify subclients for each Tenant database individually.

| CommCell Browser 🛛 🖓                                                                                                    | 🏓 Event Viewer 🗙 🚺 Job Controller 🗴 🗟 COM 🗙        |                |
|----------------------------------------------------------------------------------------------------|----------------------------------------------------|----------------|
| Commiserve                                                                                                    | 🗞 commserve > 🖶 Client Computers > 🚃 COM > 💺 COM > |                |
|                                                                                                    | Subclient Name                                     | Storage Policy |
| The second second seco | 🚍 default                                          | ToDisk         |
|                                                                                                    | 🚍 Snapshot                                         | SnapShot       |
|                                                                                                    |                                                    |                |

**Note:** Commvault IntelliSnap support for multi-tenant with one Tenant database is currently planned for Version 11 SP10.

# **Performing Backups**

#### **Streaming Data Transfer**

Streaming backups to disk or to tape can be created using various tools:

- The Commvault CommCell Console.
- The SAP HANA Studio.
- SAP HANA hdbsql command line utility.
- The SAP HANA Cockpit.

Let's focus on the first two.

When creating a full backup from the CommCell Console you need to drill down to the subclient level of the instance that you want to backup. Then right-click the subclient and click backup.

| CommCell Browser       | <del>Р</del> | 💫 Event Viewer 🗙 💽 Job Controller 🗙 🗟 COM 🗙        |                |
|------------------------|--------------|----------------------------------------------------|----------------|
| Client Computer Groups | ^            | 💦 commserve > 🖷 Client Computers > 🚾 COM > 딇 COM > |                |
|                        |              | Subclient Name                                     | Storage Policy |
|                        |              | 😑 default                                          | ToDisk         |
|                        |              | Backup Backup                                      | SnapShot       |

Then choose the backup of backup to create and when and click OK.

| © B                                                       | ackup Options for Subclient: default                                                      |
|-----------------------------------------------------------|-------------------------------------------------------------------------------------------|
| Backup Options                                            |                                                                                           |
| Select Backup Type<br>Full<br>Incremental<br>Differential | Job Initiation  Immediate Run this job now  Schedule Configure Schedule Pattern Configure |
|                                                           | Cancel Advanced      Save As Script Help                                                  |

The backup job can then be monitored in the Job Controller window.

| otorago                   | _ |   |            |                                 |            |            |                   |          |                    |           |             |          |          |
|---------------------------|---|---|------------|---------------------------------|------------|------------|-------------------|----------|--------------------|-----------|-------------|----------|----------|
| CommCell Browser          |   |   | Nevent 🔋   | : Viewer 🗴 🚺 Job Controller     | 🗙 🛯 🛃 сом  | ×          |                   |          |                    |           |             |          |          |
| second commerce           | ^ |   | lob Contro | ller                            |            |            |                   |          |                    |           |             |          |          |
| E-T Clent Computer Groups |   |   |            |                                 |            |            |                   |          |                    |           |             | Filters: |          |
| ANA ANA                   |   | V | 10h ID     | Operation                       | Client Co. | Agent Type | Subdient          | Job Type | Phase              | Storage P | MediaAgent  | Status   | Progress |
| ф- <mark></mark> СОМ      |   |   | 1285       | Bachup                          | COM        | SAD HAMA   | default           | Sob Type | Database Backup    | ToDick    | mediaarrent | Running  | 0%       |
|                           |   |   | 1284       | Application Command Line Backup | COM        | SAP HANA   | (Logcommand line) | Full     | Third-Party Backup | ToDisk    | mediaagent  | Running  | 90%      |

The same can be achieved by using the SAP HANA Studio. Note that on a SAP HANA MDC instance you have to login to the System DB for all backup and restore operations. The System DB needs to be up and running for successfully tenant backup and restore jobs. Also make sure that the SAP HANA instance parameters for backups via the backint interface are set as specified in the <u>Commvault SAP HANA Best Practices Guide</u>.

Once logged into the Instance in SAP HANA Studio you start a backup operation by right clicking the backup item in the instance list:

#### Single Container HANA:

| 🕅 ANA@A     | NA (SYSTEM) Tenant      |                |
|-------------|-------------------------|----------------|
| ⊿ 📳 COM (SY | STEM)                   | Overview       |
| 🖄 Bach      | Open Backup Console     | þ              |
| þ 🗁 Con     | Back Up System          | N <sup>H</sup> |
| 👂 🗁 Prov    | Manage Storage Snapshot |                |
| 🛛 🖒 🗁 Secu  | ntv                     |                |

#### Multi-Tenant HANA:

| a 📳 systemde        | B@CIS (SYSTEM) CIS - Systemdb                  |                                         |
|---------------------|------------------------------------------------|-----------------------------------------|
| Bacl                | Open Backup Console<br>Back Un System Database |                                         |
| D 🗁 Con<br>D 🗁 Prov | Back Up Tenant Database                        |                                         |
| 👂 🗁 Securit         | у                                              | ~~~~~~~~~~~~~~~~~~~~~~~~~~~~~~~~~~~~~~~ |

On the next screen make sure to select Backint:

|                                                                   | Backup of System COM                                                                                                    | Backup of System COM |   |  |  |  |  |  |  |  |
|-------------------------------------------------------------------|----------------------------------------------------------------------------------------------------|----------------------|---|--|--|--|--|--|--|--|
| Specify Backup                                                    | Specify Backup Settings                                                                                                    |                      |   |  |  |  |  |  |  |  |
| Specify the informat<br>Estimated backup si                       | Specify the information required for the data backup<br>Estimated backup size: 15.62 GB.                                                                                           |                      |   |  |  |  |  |  |  |  |
| Backup Type [<br>Destination Type [                               | Complete Data Backup 🗸<br>Backint 🗸                                                                                                    |                      |   |  |  |  |  |  |  |  |
| Backup Destination                                                |                                                                                                    |                      |   |  |  |  |  |  |  |  |
| The default destina<br>destination, ensure<br>you specify an exte | stion is used unless you specify a different destination. If you specify a<br>• that the directory already exists. For improved data safety, we recomr<br>•mal backup destination. | new<br>nend that     | : |  |  |  |  |  |  |  |
| Backup Destination                                                | /usr/sap/C0M/SYS/global/hdb/backint                                                                                                    |                      |   |  |  |  |  |  |  |  |
| Backup Prefix                                                     | COMPLETE_DATA_BACKUP                                                                                                    |                      |   |  |  |  |  |  |  |  |

After that click 'Next' and then click 'Finish' to start the backup. It's that easy. All backups pushed to Commvault via the Backint interface will be registered in the HANA backup catalogue as well which can be viewed via the HANA Studio:

| 💡 Systems 🕱 🗖 🗖         | 🖄 Backup       | COM (SYSTEM) 🐹          |               |          |             |            |  |  |  |
|-------------------------|----------------|-------------------------|---------------|----------|-------------|------------|--|--|--|
| 📑 🚽 🛄 🏭 🖬 🖛 🚑 🗢         | 🖄 Back         | 🛎 Backup COM (SYSTEM)   |               |          |             |            |  |  |  |
| ∠ COM (SYSTEM)          | Overview       | Configuration Backup Ca | atalog        |          |             |            |  |  |  |
| 🖄 Backup                | Backup Catalog |                         |               |          |             |            |  |  |  |
| Catalog                 | □ Show         | ul og Poskups 🔲 Show (  | Dolta Packups |          |             |            |  |  |  |
| Content Revisioning     |                |                         | Delta backups |          |             |            |  |  |  |
| N 🔁 Security            | Status         | Started 🔭               | Duration      | Size     | Backup Type | Destinatio |  |  |  |
| CISMANA (SYSTEM) Tenant |                | Aug 24, 2017 5:05:33    | 00h 05m 08s   | 15.58 GB | Data Backup | Backint    |  |  |  |
| CIS@CIS (SYSTEM) Tenant |                | Aug 24, 2017 5:04:51    | 00h 00m 11s   | 15.58 GB | Data Backup | Snapshot   |  |  |  |

The same information can be viewed in the Commvault CommCell Console's backup history.

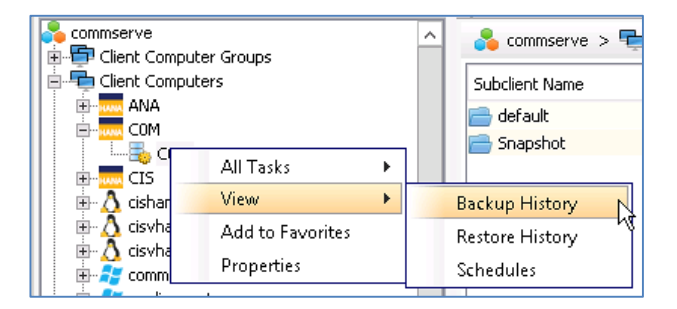

Backup Job History

|           | Event V   | iewer 🗙 🚺 Job Controller 🗙 🔩 COM | × 😵 Backup Job His | tory of Cli ×  |          |
|-----------|-----------|----------------------------------|--------------------|----------------|----------|
| Client: C | :0M > SAI | PHANA > Instance: COM            |                    |                |          |
| Job ID    | Status    | Operation Type                   | Subclient          | Storage Policy | Job Type |
| 1071      | 🥝 C       | Application Command Line Backup  | (Logcommand line)  | ToDisk         | Full     |
| 1070      | 🥝 C       | Application Command Line Backup  | (Logcommand line)  | ToDisk         | Full     |
| 1055      | 🥝 C       | Application Command Line Backup  | (command line)     | ToDisk         | Full     |
| 1054      | 🥝 C       | Snap Backup                      | Snapshot           | SnapShot       | Full     |
| 1053      | 🥝 C       | Application Command Line Backup  | (Logcommand line)  | ToDisk         | Full     |
| 1051      | 🥝 C       | Application Command Line Backup  | (Logcommand line)  | ToDisk         | Full     |
| 1052      | 🥝 C       | Application Command Line Backup  | (Logcommand line)  | ToDisk         | Full     |
| 1050      | 🥝 C       | Application Command Line Backup  | (Logcommand line)  | ToDisk         | Full     |
| 850       | 🥝 C       | Application Command Line Backup  | (Logcommand line)  | ToDisk         | Full     |
| 849       | 🥝 C       | Application Command Line Backup  | (Logcommand line)  | ToDisk         | Full     |
| 833       | 🥝 C       | Application Command Line Backup  | (command line)     | ToDisk         | Full     |
| 832       | 🥝 C       | Snap Backup                      | Snapshot           | SnapShot       | Full     |

Note: The Operation Type column will indicate the type of back shown in the Backup Job History.

As an additional feature Commvault supports so called persistent log backups. This feature avoid transaction log backups getting started very frequently thereby cluttering the job history in Commvault with hundreds if not thousands of jobs a day. With Commvault persistent HANA log backups, one job is started for each SAP HANA Service belonging to a SAP HANA instance which by default remains active for 6 hours and captures all transaction logs that are submitted for backup from the HANA instance. This significantly reduces the overhead on the Commvault side while enhancing scalability at the same time.

Note that this is set on the server agent level and not the Pseudo Client created for the HANA instance.

| )          |                                                                                                    |                                                                                                    | Advanced Cli                                                          | ent Properties fo                                              | or cishana1                                             |                                              | x       |
|------------|----------------------------------------------------------------------------------------------------|----------------------------------------------------------------------------------------------------|-----------------------------------------------------------------------|----------------------------------------------------------------|---------------------------------------------------------|----------------------------------------------|---------|
| eneral   P | olicies   Job C                                                                                                    | onfiguration   En                                                                                                    | ryption   Content                                                     | Indexing Additional                                            | Settings Deduplication                                  | n   Web Server URLs   KP                     | ls      |
| Name       | <b>▲</b> <sup>1</sup>                                                                                                    | Category                                                                                                    | Туре                                                                  | Value                                                          | Enabled                                                 | Defined in                                   | ×       |
| nPersiste  | entLogBac                                                                                                    | SapHanaAgent                                                                                                    | INTEGER                                                               | 1                                                              | <ul><li>✓</li></ul>                                     | This Object                                  | ^       |
|            | ٢                                                                                                    |                                                                                                    |                                                                       | Edit Additional                                                | Settings                                                |                                              |         |
|            | Name                                                                                                    | nPersistentLog                                                                                                    | Backup                                                                |                                                                |                                                         | Lookup                                       |         |
|            | Category                                                                                                    | SapHanaAgent                                                                                                    |                                                                       |                                                                |                                                         |                                              |         |
|            | Туре                                                                                                    | INTEGER                                                                                                    |                                                                       |                                                                |                                                         |                                              | -       |
|            | Value                                                                                                    | 1                                                                                                    |                                                                       |                                                                |                                                         |                                              | -       |
|            |                                                                                                    |                                                                                                    |                                                                       |                                                                |                                                         |                                              |         |
|            | Details<br>additio<br>files fo<br>you ca<br><b>Type:</b><br><b>Categg</b><br><b>Defau</b><br><b>Minim</b><br><b>Maxim</b><br><b>Allowe</b> | nal setting is so<br>r a specified p<br>n manage the j<br>INTEGER<br>ories: SapHar<br>It Value: 0<br>num Value: 1<br>num Value: 1<br>ed Values: 0, | t to 1, the Com<br>eriod of time (th<br>ob and perform<br>aAgent<br>1 | mvault software a<br>1e default is 6 hour<br>restores more eff | utomatically backs u<br>s). The backups use<br>ciently. | ip the SAP HANA log<br>e one job ID, so that | < III > |
|            |                                                                                                    |                                                                                                    |                                                                       |                                                                | 0                                                       | Cancel                                       | Help    |

|      |                                 |     |          |                   |      |                    |        | -          | -       |    |
|------|---------------------------------|-----|----------|-------------------|------|--------------------|--------|------------|---------|----|
| 5873 | Application Command Line Backup | CIS | SAP HANA | (Logcommand line) | Full | Third-Party Backup | ToDisk | mediaagent | Running | 0% |
| 5872 | Application Command Line Backup | CIS | SAP HANA | (Logcommand line) | Full | Third-Party Backup | ToDisk | mediaagent | Running | 0% |
| 5870 | Application Command Line Backup | CIS | SAP HANA | (Logcommand line) | Full | Third-Party Backup | ToDisk | mediaagent | Running | 0% |

#### Snapshot

For snapshot-based backups you have to use the Commvault CommCell Console–both for running/scheduling backup and for restores.

Once IntelliSnap has been enabled in the advanced properties of Pseudo Client the backup procedure is the same as for streaming backups but you have to select a subclient that is configured for Commvault IntelliSnap (see IntelliSnap tab) as outlined earlier in this document.

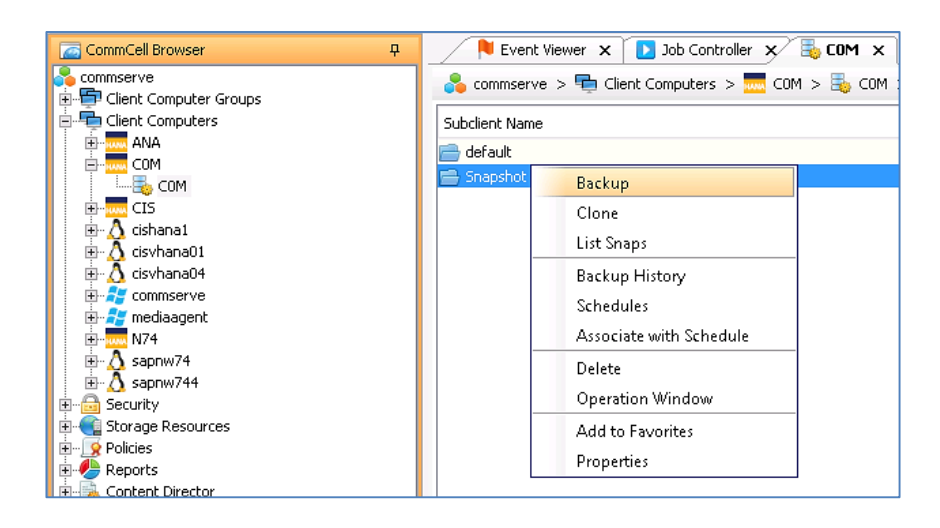

SAP HANA Snapshots can selectively be copied to storage pools using the Commvault backup copy function in a storage policy. To enable snapshot copies to storage pools, Enable Backup Copy must be enabled under storage policy properties.

| © Storage Policy Properties: SnapShot                                                                                                    |
|----------------------------------------------------------------------------------------------------|
| General Copy Preceivence Associated Subclients Snapshot Security Advanced                                                                          |
| Backup Copy Deferred Catalog                                                                                                    |
| General Associations                                                                                                    |
| I Enable Backup Copy                                                                                                    |
| Snapshots Created On or After Tue 09/05/2017                                                                                                    |
| Defer Backup Copy for $0 \frac{1}{2}$ day(s)                                                                                                    |
| Job Selection Rules                                                                                                    |
| All Backups                                                                                                    |
| Choose the Backup Selection Rule:     Advanced                                                                                                    |
| Source Snap Copy                                                                                                    |
| Specify the Source Copy:                                                                                                    |
|                                                                                                    |
|                                                                                                    |
|                                                                                                    |
| Apply selection rule for snap jobs (NAS Agents & Virtual Server Agents only)                                                                       |
| Full, Incremental, Differential IntelliSnap jobs                                                                                                   |
| Note: This option will affect selection rules for Backup Copy, NAS Snapshot Cataloging,<br>Selective Snap Copy and Extended Retention of Snapshots |
|                                                                                                    |
| OK Cancel Help                                                                                                    |

# **Performing Restores**

#### **Streaming Data Transfer**

Restoring streaming backups from disk or tape can be performed using the same tools as were used for their creation:

- The Commvault CommCell Console.
- The SAP HANA Studio.

- SAP HANA hdbsql command line utility.
- The SAP HANA Cockpit.

Let's focus on the first two.

To start the actual restore via the Commvault CommCell Console, right click the instance and select "Browse and Restore".

| CommCell Browser      | <b>џ</b> | 🏓 Event Viewer 🗙 🚺 Job Controller 🗴 🗟 COM 🗙        |                |
|-----------------------|----------|----------------------------------------------------|----------------|
| Commserve             | ^        | 💊 commserve > 🖶 Client Computers > 🔜 COM > 딇 COM > |                |
|                       |          | Subclient Name                                     | Storage Policy |
|                       |          | 🚍 default                                          | ToDisk         |
|                       |          | 🚍 Snapshot                                         | SnapShot       |
| All Tasks             |          | Browse and Restore                                 |                |
| 🖶 🔬 cishal 🛛 View 🔶 🕨 |          | Clone                                              |                |

The wizard will prompt you for a time range and more specific information but the most important screen is the one below. Here you can specify the destination client, full or Point-In-Time recovery and whether or not to clear the logs for restore.

| \$                                                                                                   | Restore Options for All Selected Items                                                   |
|----------------------------------------------------------------------------------------------------|------------------------------------------------------------------------------------------|
| General Job Initiation                                                                               |                                                                                          |
| Destination Client                                                                                   | Сом                                                                                      |
| Destination Instance                                                                                 | COM V                                                                                    |
| Destination Instance HANA Data Directory                                                             | Browse                                                                                   |
|                                                                                                    | Note: For Snap cross instance or cross machine restores Hana Data Directory is required. |
| Recover Database To     Nost Recent State     Point In Time     Friday, Augu Time Zone     (UTC-08:0 | t 25, 2017 V 6 : 44 : 41 AM ÷                                                            |
| Recover data only     Backup prefix                                                                  |                                                                                          |
| Check access  Initialize log area Vuse Delta Backups (Recommended)                                   |                                                                                          |
|                                                                                                    | Cancel Advanced 🗗 Save As Script Help                                                    |

When you click 'OK', Commvault will shut down the HANA database, perform the restore, do the recovery and re-open the database, all-in-one hands-free operation.

From the HANA studio the same objective can be achieved. Once logged into the SAP HANA instance click on "Recover System".

#### Single Container HANA Instance:

| Peo Systems ⊠ □                      | 🛎 Backup COM (SYSTEM) 🔀                |  |  |
|--------------------------------------|----------------------------------------|--|--|
| 📴 🗸 🛄 🖬 🖌 📾 😂 🗁 😓 🗢                  | 🖄 Backup COM (SYSTEM)                  |  |  |
|                                      | Overview, Configuration Backup Catalog |  |  |
| 🖉 Backu Configuration and Monitoring | ► Catalog                              |  |  |
| 🔈 👝 Catali 🚳 Lifecycle Management    | •                                      |  |  |
| 👂 🗁 Conte 🛛 🛛 Backup and Recovery    | Open Backup Console                    |  |  |
| Provi: Security                      | <ul> <li>Back Up System</li> </ul>     |  |  |
| ▷ ➢ Secur                            | Manage Storage Snapshot                |  |  |
|                                      | Recover System                         |  |  |
| IN N74 (SYS                          |                                        |  |  |

#### Multi-Tenant HANA Instance:

| ⊿ 📳 SYSTEMDB@ | 2DCIS    | (SYSTEM) CIS - Systemdh        |        | _ |                         |
|---------------|----------|--------------------------------|--------|---|-------------------------|
| 🖄 Backup      |          | Configuration and Monitoring   | •      |   |                         |
| 👂 🗁 Catalog   | <u>.</u> | Lifecycle Management           | +      |   |                         |
| D D Content   |          | Backup and Recovery            | •      |   | Open Backup Console     |
| Provision     |          | Security                       | ×      |   | Back Up System Database |
| v 🖉 occarrig  | SQL      | Open SQL Console               |        |   | Back Up Tenant Database |
|               | Ъ        | SAP HANA Modeler               | ۰.     |   | Manage Storage Snapshot |
|               |          | Add System with Different User |        |   | Recover System Database |
|               | ×        | Remove                         | Delete | Ļ | Recover Tenant Database |

The HANA studio will shut down the database and present you with the following screen where you can choose the type of recovery that is to be made:

| ā                                                              | Recovery of System C0M                                                                         | _ 🗆 🗙       |
|----------------------------------------------------------------|------------------------------------------------------------------------------------------------|-------------|
| Specify Recovery<br>Select a recovery type                     | и Туре<br>а.                                                                                   |             |
| <ul> <li>Recover the data</li> <li>Recover the data</li> </ul> | pase to its most recent state <sup>©</sup><br>pase to the following point in time <sup>©</sup> |             |
| Date:                                                          | 2017-08-25 Time: 06:54:11                                                                      |             |
| Select Time Zone:                                              | (GMT-07:00) Pacific Daylight Time                                                              | ~           |
| i System Time                                                  | Used (GMT): 2017-08-25 13:54:11                                                                |             |
| ○ Recover the data                                             | pase to a specific data backup or storage snapshot <sup>8</sup>                                |             |
|                                                                |                                                                                                | Advanced >> |

Further along in the wizard you'll be presented with a list of available backups for restore. Note that they appear as unavailable until you select the one you want to restore and click the "Check Availability" button.

| Select a Backup                                                                                                    |                                                                           |                                         |                      |  |  |
|----------------------------------------------------------------------------------------------------|---------------------------------------------------------------------------|-----------------------------------------|----------------------|--|--|
| Select a backup to recover                                                                                                    | the SAP HANA database                                                     |                                         |                      |  |  |
| Selected Point in Time<br>Database will be recovered t<br>Backups<br>The overview shows backup<br>to have the shortest recover | to its most recent state.<br>os that were recorded in the back<br>y time. | up catalog as successful. The backup at | the top is estimated |  |  |
| Start Time                                                                                                    | Location                                                                  | Backup Prefix                           | Available            |  |  |
| 2017-08-18 21:00:21                                                                                                    | /usr/sap/PD1/SYS/global/h                                                 | 480875_COMPLETE_DATA_BACKUP             | •                    |  |  |
| 2017-08-11 21:00:13                                                                                                    | /usr/sap/PD1/SYS/global/h                                                 | 479210_COMPLETE_DATA_BACKUP             | $\diamond$           |  |  |
| 2017-08-04 21:00:23                                                                                                    | /usr/sap/PD1/SYS/global/h                                                 | 477689_COMPLETE_DATA_BACKUP             | $\diamond$           |  |  |
| 2017-08-04 15:20:39                                                                                                    | /usr/sap/PD1/SYS/global/h                                                 | 477640_COMPLETE_DATA_BACKUP             | $\diamond$           |  |  |
|                                                                                                    |                                                                           |                                         |                      |  |  |
|                                                                                                    |                                                                           |                                         |                      |  |  |
|                                                                                                    |                                                                           |                                         |                      |  |  |
|                                                                                                    |                                                                           |                                         |                      |  |  |
|                                                                                                    |                                                                           |                                         |                      |  |  |
|                                                                                                    |                                                                           |                                         |                      |  |  |
|                                                                                                    |                                                                           |                                         |                      |  |  |
|                                                                                                    |                                                                           |                                         |                      |  |  |
|                                                                                                    |                                                                           |                                         |                      |  |  |
|                                                                                                    |                                                                           |                                         |                      |  |  |
|                                                                                                    |                                                                           |                                         |                      |  |  |
|                                                                                                    |                                                                           |                                         | Refresh Show More    |  |  |
| Details of Selected Item                                                                                                    |                                                                           | L                                       |                      |  |  |
| Start Time: 8 2017                                                                                                    | -08-18 21:00:21 Dectination Type                                          | RACKINT Source Surtemy PD16             | 1001                 |  |  |
| Size 170                                                                                                    | GP Packup ID                                                              | 1502104421904 External Packing ID       | AD 260121402 400075  |  |  |
| Dealure Manager (used                                                                                                    | GD Dackup ID:                                                             | AVDP_DD1/480975_COMPLETE_DATA_P         | MP_200121402_400073  |  |  |
| Backup Name: /usr/                                                                                                    | sap/PD1/STS/global/hdb/backin                                             | t/DB_PD1/480875_COMPLETE_DATA_B/        | UP                   |  |  |
| Alternative Location:                                                                                                    |                                                                           |                                         |                      |  |  |
|                                                                                                    |                                                                           |                                         | Check Availability   |  |  |

Go through the remaining screens and click finish to start the restore.

#### Snapshot

Restoring from HANA snapshots uses the same procedure as described for streaming backups but note that this is only available through Commvault Console. It is three step process where one selects a snapshot backup job, goes through a dialog and then start the restore.

Commvault can execute the restore in two ways. The first being that the snapshot is temporarily mounted and the data is then copied onto the active target filesystem. The second is the so called Hardware Revert option which is available for in-place restores (to the same HANA system) based on Pure Storage functions. Hardware revert is the fastest restore option as no data needs to be transferred.

The Hardware Revert option can be enabled in the advanced restore options window:

| ٢       | Advanced Restore Options                                                                                                    |
|---------|----------------------------------------------------------------------------------------------------|
| General | Startup Copy Precedence Data Path Encryption Job Retry Alert                                                                    |
|         |                                                                                                    |
| 8       | Warning                                                                                                    |
| ?       | Selecting revert will overwrite the entire disk. All existing data will be<br>lost<br>Do you really want to continue?<br>Yes No |
|         | OK Cancel Help                                                                                                    |

Note that you all times have access to the Snapshots that where created through the Commvault CommCell console. If you right click the Snapshot enabled subclient of a HANA database you can select "List Snaps". You'll be presented with a list of snapshots that you can manually mount, unmount or restore. Note that if you choose restore that this is not an application aware operation and you have to perform pre and post restore activities manually.

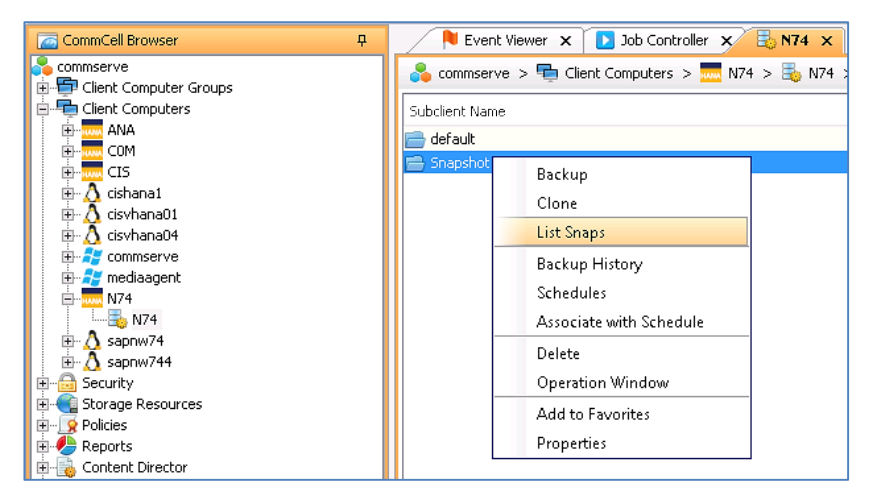

# Summary

Protecting Cisco UCS FlashStack using Commvault can meet every requirement and is simple and easy. Backup and restores can be initiated from a single GUI and the complexity of the underlying system can be hidden from daily operators. The seamless integration with the Pure Storage FlashArray//m using Commvault's IntelliSnap technology and the Cisco UCS S3260 Storage Server make this a best in class solution allowing for secondary site backups, VM archiving, and multiple options for restoration and again, all within a single management interface.

# **More Information**

For additional information, see the following:

- SAP on FlashStack CVD
- Cisco UCS S3260 Storage Server
- <u>Cisco UCS 6000 Series Fabric Interconnects</u>
- <u>Cisco UCS Manager</u>
- Cisco white paper-Achieve Optimal Network Throughput on the Cisco UCS S3260 Storage Server
- FlashStack VSI with Commvault for Data Protection CVD
- <u>Commvault SAP on HANA agent</u>
- <u>Commvault SAP HANA Best Practices Guide</u>
- <u>Commvault Software Offline Installation</u>

White Paper

Americas Headquarters Cisco Systems, Inc. San Jose, CA Asia Pacific Headquarters Cisco Systems (USA) Pte. Ltd. Singapore Europe Headquarters Cisco Systems International BV Amsterdam, The Netherlands

Cisco has more than 200 offices worldwide. Addresses, phone numbers, and fax numbers are listed on the Cisco Website at www.cisco.com/go/offices.

Cisco and the Cisco logo are trademarks or registered trademarks of Cisco and/or its affiliates in the U.S. and other countries. To view a list of Cisco trademarks, go to this URL: www.cisco.com/go/trademarks. Third-party trademarks mentioned are the property of their respective owners. The use of the word partner does not imply a partnership relationship between Cisco and any other company. (1110R)

Printed in USA